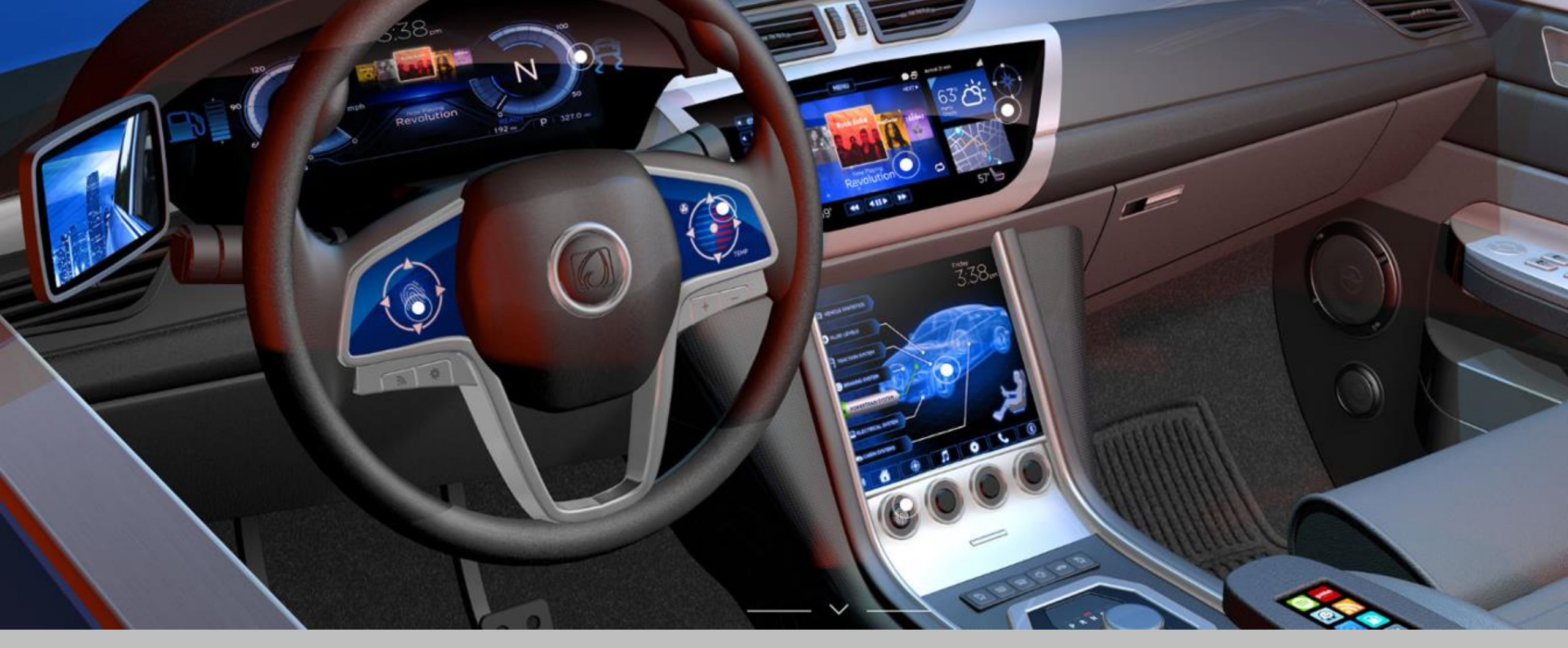

### **AUTOMOTIVE TOUCH SENSE SOLUTION**

DECEMBER 2019

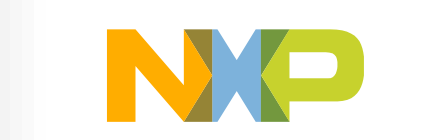

SECURE CONNECTIONS FOR A SMARTER WORLD

0 EXTERNAL USE

# Introduction

- NXP Touch Sense Solution
- Hand-on:S32K144 multi-pad keypad solution with slider
- Conclusion

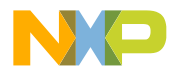

# Introduction

- Motivation & Opportunities
- Touch keyboard design
- Touch Sense MCU
- Measuring electrode capacitance

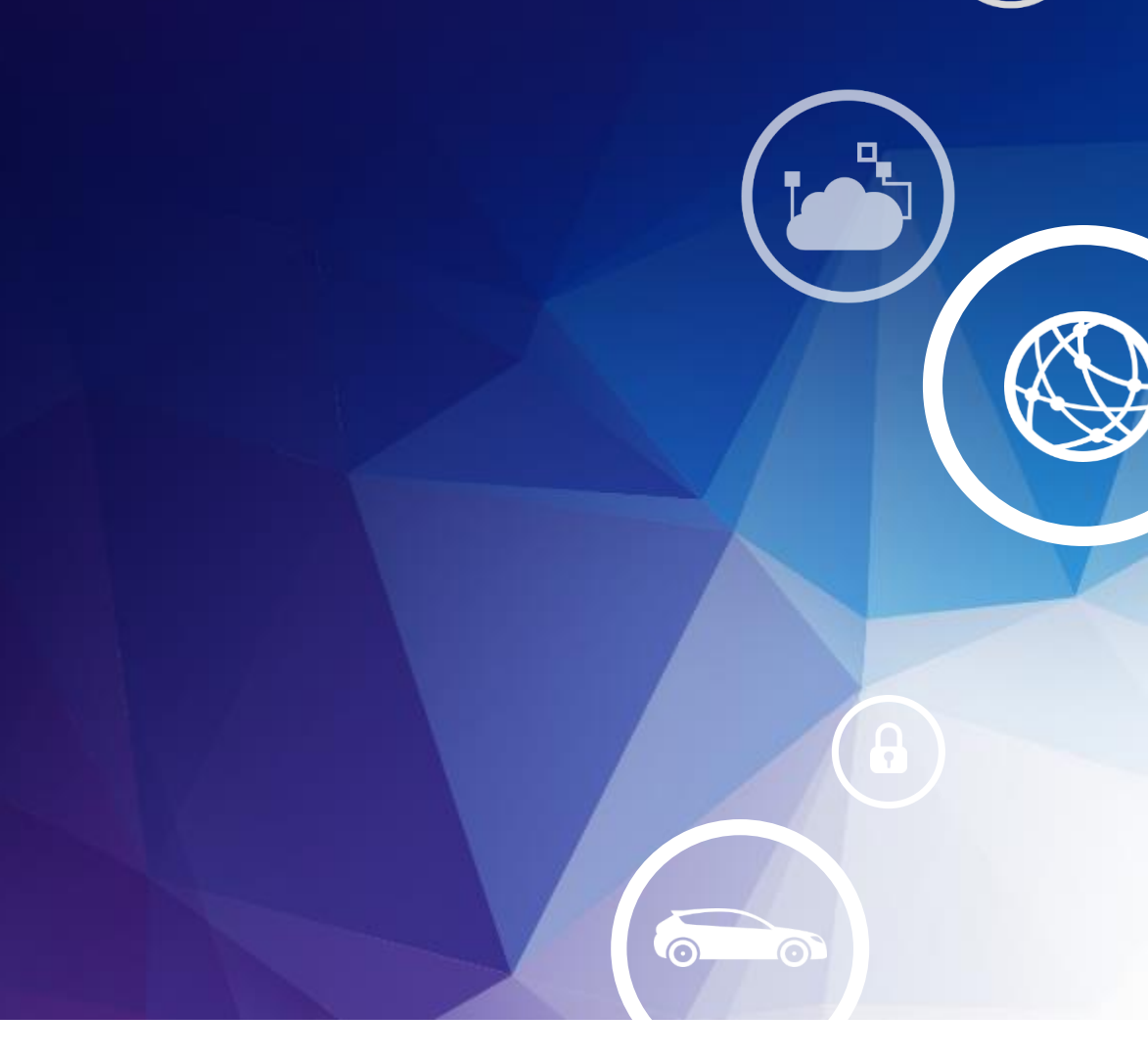

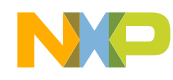

### Where Can Touch Sense Wins?

- Keyboards:
  - S32K, S12ZVL

- Steering wheel "Hands OFF detection":
  - S32K

Automotive Door Handle:
 \_ S12ZVL

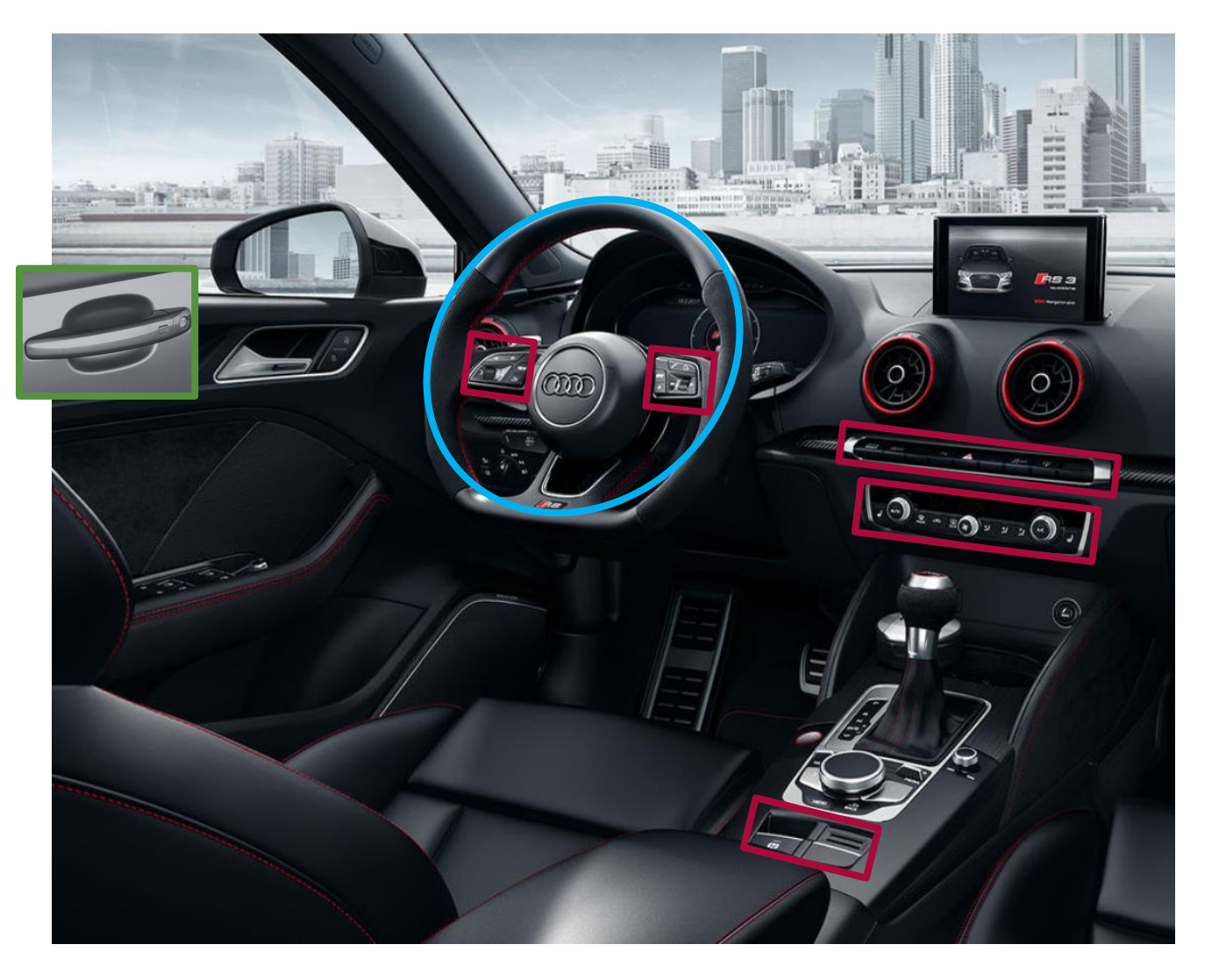

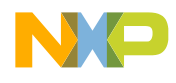

### Anything Special Where Can Touch Sense Wins?

 Mechatronics & Control in single unit

Panoramatic sun roof

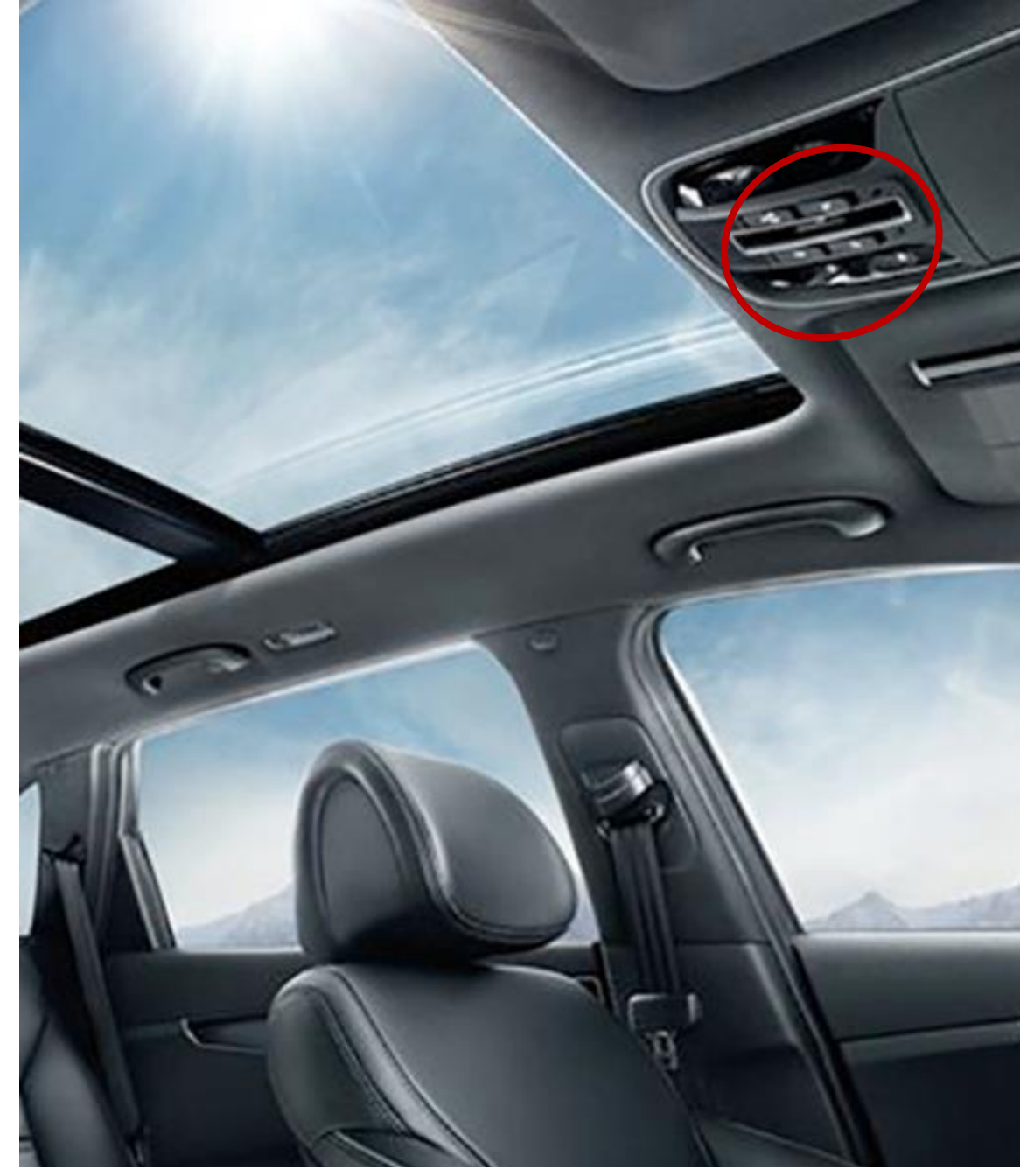

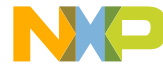

### **Current GPIS Touch Sense Solution Focus Application**

#### What we focus on:

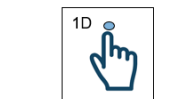

- Mechanical button replacement
- Single-point Touch (self-capacitance)
- Typical applications:
  - Steering switches & hands-off detection
  - Seat control
  - Interior light

- Door handle

- Buttons, switches, knobs, sliders

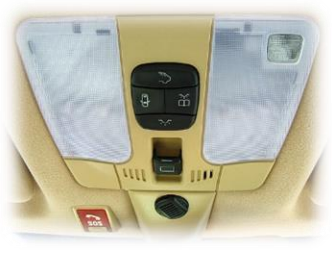

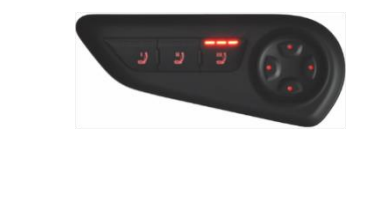

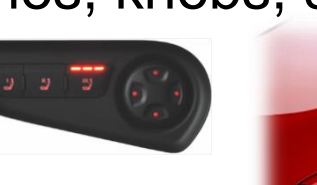

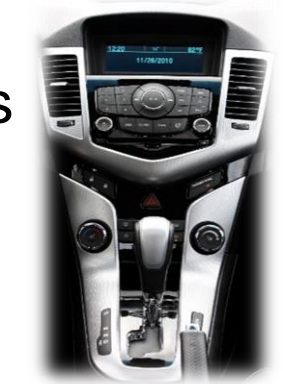

#### What we NOT focus on:

- Multi-point Touch (e.g. pinch and zoom)
- Mutual capacitance
- Gesture detect
- Haptic feedback
- Touch screen & display

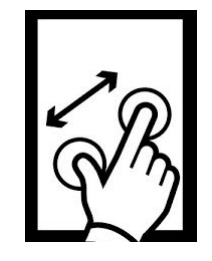

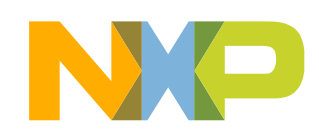

#### **TOUCH KEYBOARD DESIGN**

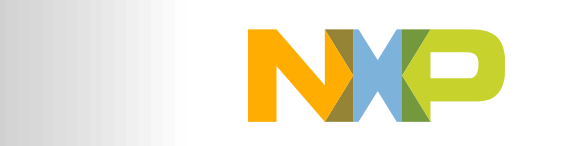

SECURE CONNECTIONS FOR A SMARTER WORLD

6 CONFIDENTIAL & PROPRIETARY

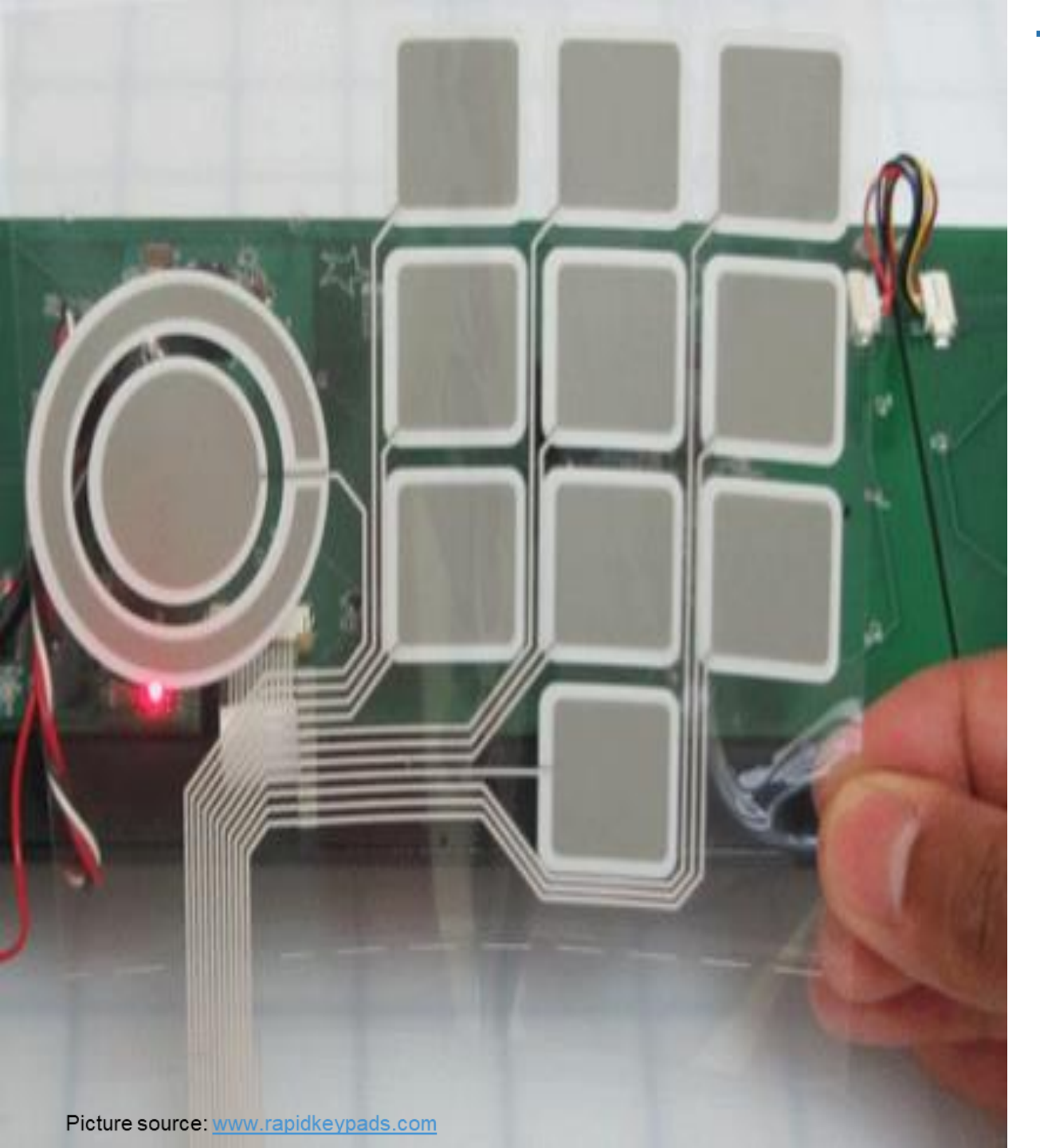

## **Touch Sensor Design**

 Flexible film with printed touch sensor pads

Overlay material glass, wood, plastic of various thickness

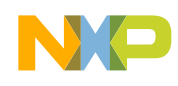

### **Touch Keyboard In Detail**

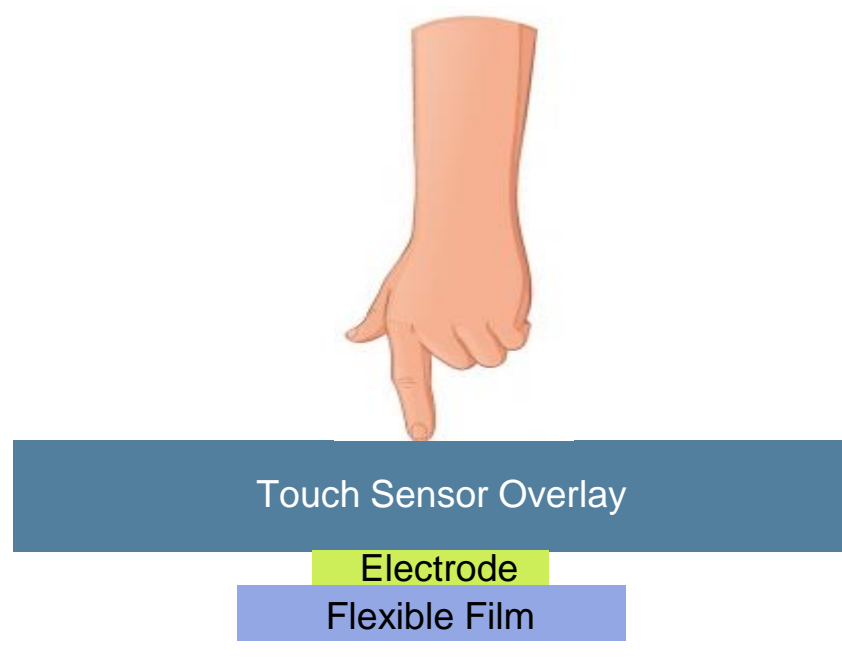

- Measure electrode self-capacitance change
- When touching keyboard plastic cover, the electrode capacitance increases by:
  - Typ. <mark>2%</mark>
  - Equals to roughly 0.1pF

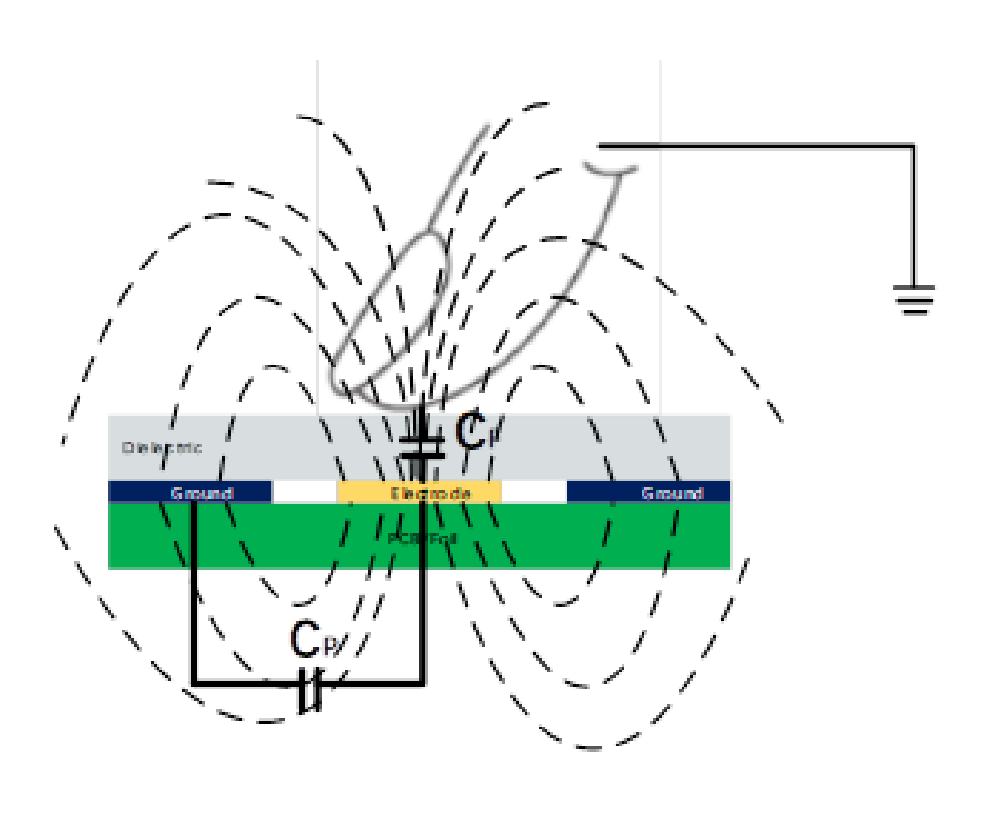

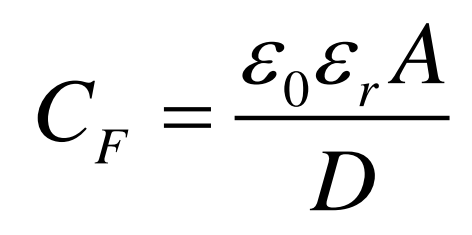

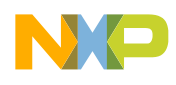

#### **TOUCH SENSE MCU**

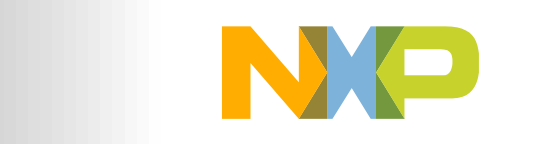

SECURE CONNECTIONS FOR A SMARTER WORLD

9 CONFIDENTIAL & PROPRIETARY

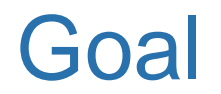

- Enable general purpose S32K and S12ZVL MCUs for touch sense application:
  - Developed electrode sensing method

- Using NXP tool chain:
  - -S32K144EVB Q100

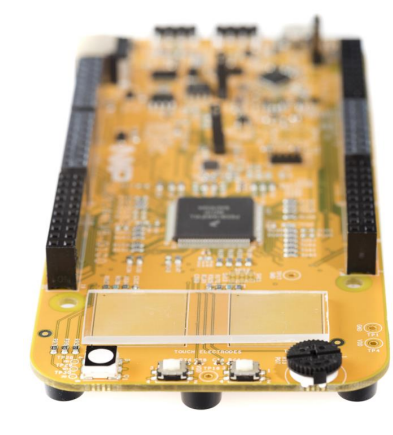

- S32DS

-FreeMASTER

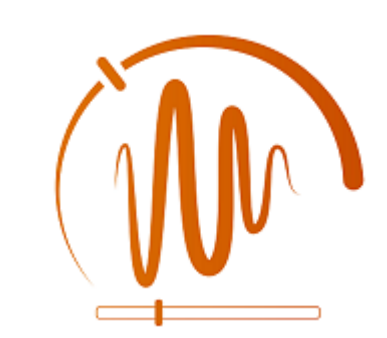

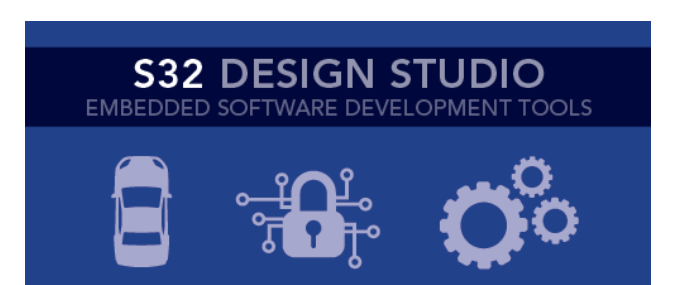

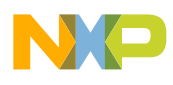

# Why is S32K Good Fit?

- 32Bit
- Scalable family
- Safety (ASIL B)
- Security
- Connectivity

#### S32K Microcontrollers Block Diagram

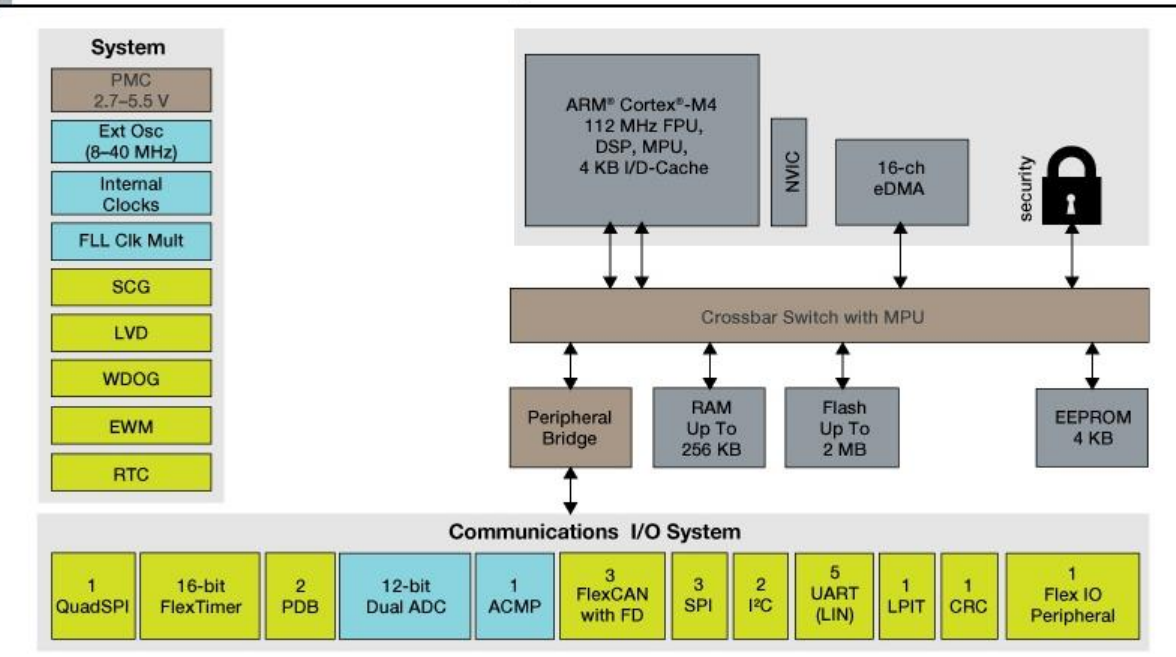

- Medium and large keypads (up to 50 electrodes)
- Steering wheel hands OFF detection (HOD)

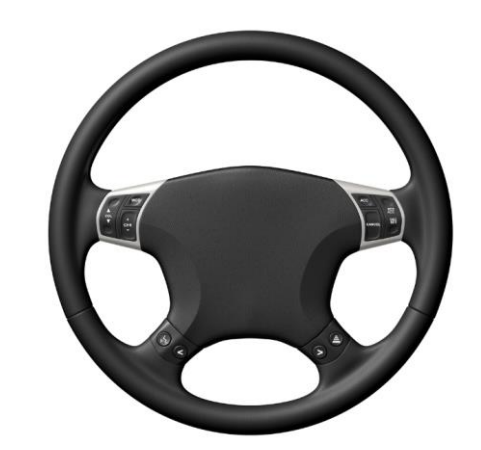

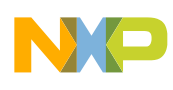

# Why is S12ZVL and S12ZVC Good Fit?

- 16Bit
- Scalable family
- Connectivity
- System in Package

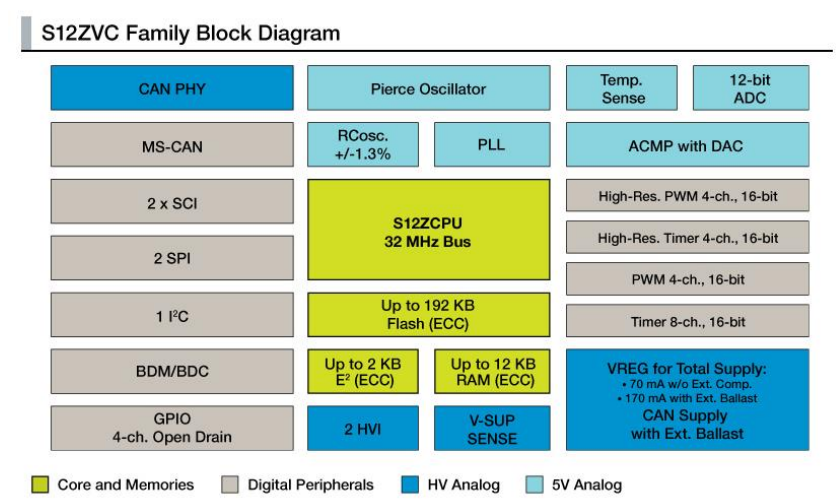

S12 MagniV Mixed-Signal MCU for CAN Applications Block Diagram

| Core       | High Voltage<br>Analog    | Memories            | System  |
|------------|---------------------------|---------------------|---------|
| S12Z       | 12 V VREG                 | Flash (ECC)         | CPMU    |
| 32 MHz Bus | z Bus LIN Physical 128 KB | IPLL                |         |
| DBG        | Layer                     | EEPROM              | IRC     |
|            | High Voltage              | (ECC)<br>2 KB       | XOSCLCP |
| BDC        | Input                     | SRAM (ECC)          |         |
|            | VSUP Sense                | 8 KB                |         |
| Analog     | Timers                    | Comm.<br>Interfaces | HMI     |
| 12-bit ADC | 8 ch. TIM0                | 1x LIN Phy          | GPIO    |
| 1x EVDD    | 4 ch. TIM1                | 2x SCI              | KWU     |
| 3x NGPIO   | API                       | 1x IIC              | IRQ     |
| Temp Sense | RTI                       | 1x SPI              |         |
| ACMP       |                           | 4.1000              |         |
| 8-bit DAC  | PVVM                      | 1X MISCAN           |         |
| PGA        |                           |                     |         |

- Small keypads
- Door handle

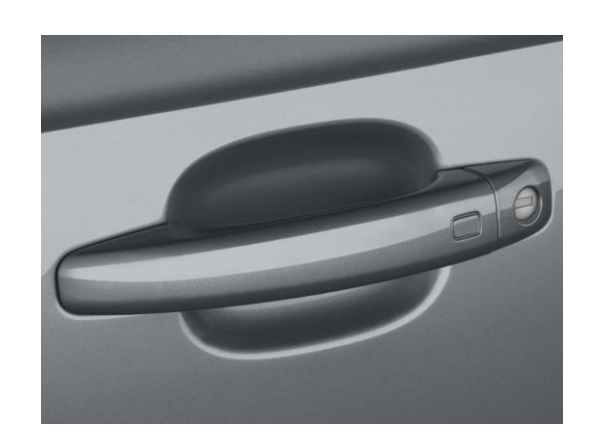

Close

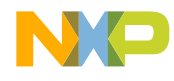

Close

### MEASURING ELECTRODE CAPACITANCE

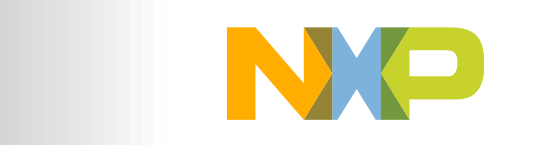

SECURE CONNECTIONS FOR A SMARTER WORLD

13 CONFIDENTIAL & PROPRIETARY

### Method

Developed for general purpose MCUs

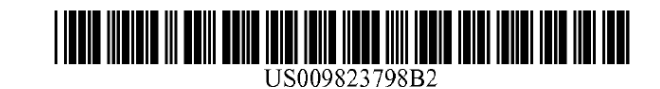

#### • What it does?

- Converting electrode capacitance to voltage
- ADC samples voltage

| (12) | Unite<br>Cholasta                                   | d States Patent                                   | (10) <b>Pate</b><br>(45) <b>Date</b> | ent N<br>e of | No.:<br>Patent | US 9,82<br>t: Nov | <b>3,798 B2</b><br>7. 21, 2017 |
|------|-----------------------------------------------------|---------------------------------------------------|--------------------------------------|---------------|----------------|-------------------|--------------------------------|
| (54) | CAPACITIVE SENSOR DEVICE AND<br>METHOD OF OPERATION |                                                   | (56)                                 |               | Referen        | ices Cited        |                                |
|      |                                                     |                                                   |                                      | U.S. 1        | PATENT         | DOCUMENTS         |                                |
| (71) | Applicant:                                          | FREESCALE SEMICONDUCTOR,<br>INC., Austin, TX (US) | 2009/0224776                         | A1*           | 9/2009         | Keith             | H03K 17/962<br>324/686         |
|      |                                                     |                                                   | 2010/0181180                         | A1            | 7/2010         | Peter             |                                |
| (72) | Inventor:                                           | Petr Cholasta, Hutisko-Solanec (CZ)               | 2011/0073383                         | A1*           | 3/2011         | Simmons           | H03K 17/962<br>178/18.06       |
|      |                                                     |                                                   | 2013/0088377                         | A1*           | 4/2013         | Lundstrum         | . H03M 1/1245                  |
| (73) | Assignee:                                           | NXP USA, Inc., Austin, TX (US)                    |                                      |               |                |                   | 341/172                        |

- · Legal:
  - -NXP patent US9823798B2

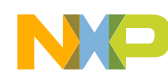

### Step 1 – Charge Distribution

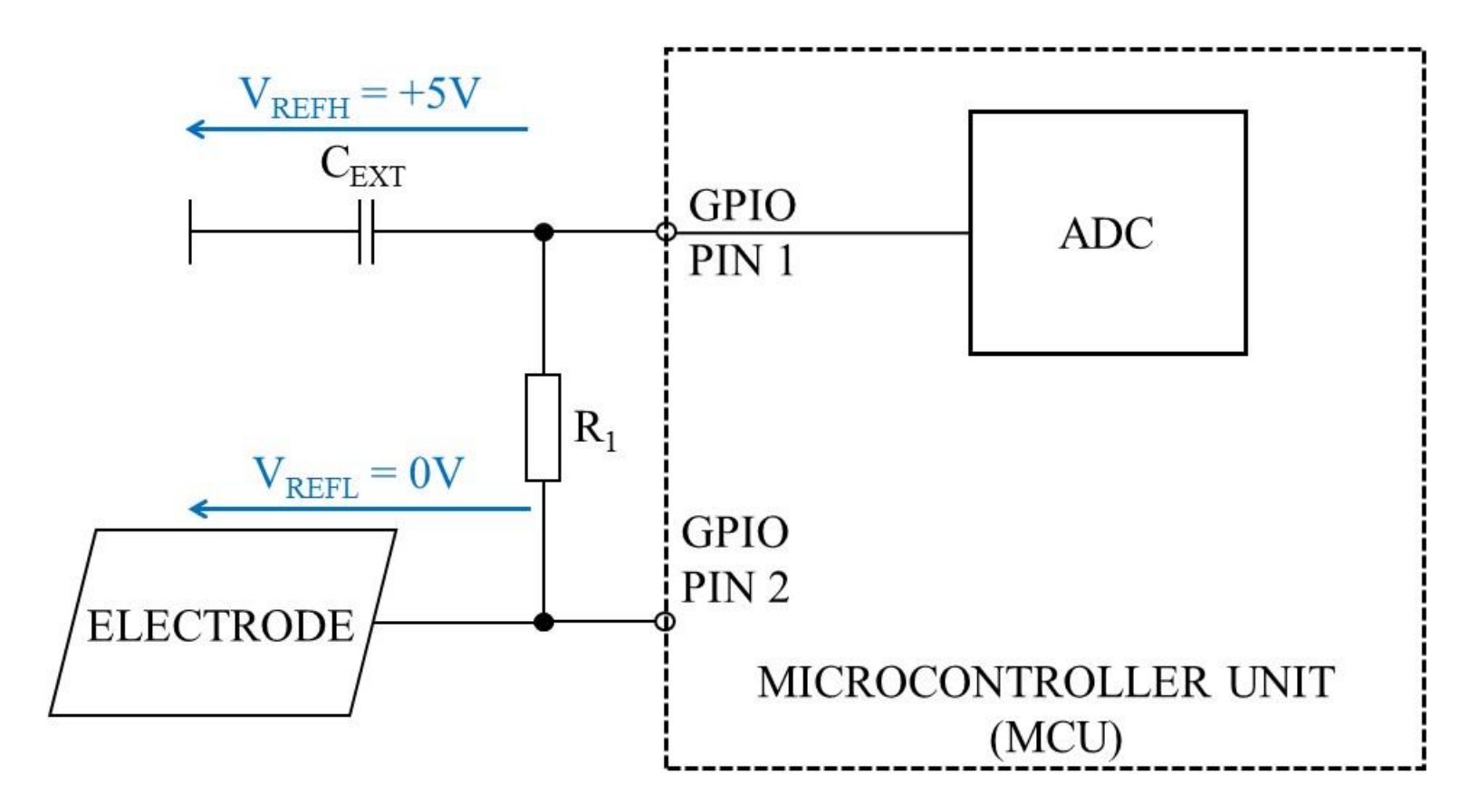

- GPIO PIN 1:
  - Output
  - Driving ADC  $V_{\text{REFH}}$
  - Typically +5V
- GPIO PIN 2:
  - Output
  - Driving ADC  $V_{\text{REFL}}$
  - Typically 0V
- GPIO PIN 1 and PIN2 share the same MCU port

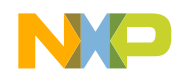

### Step 2 – Charge Redistribution

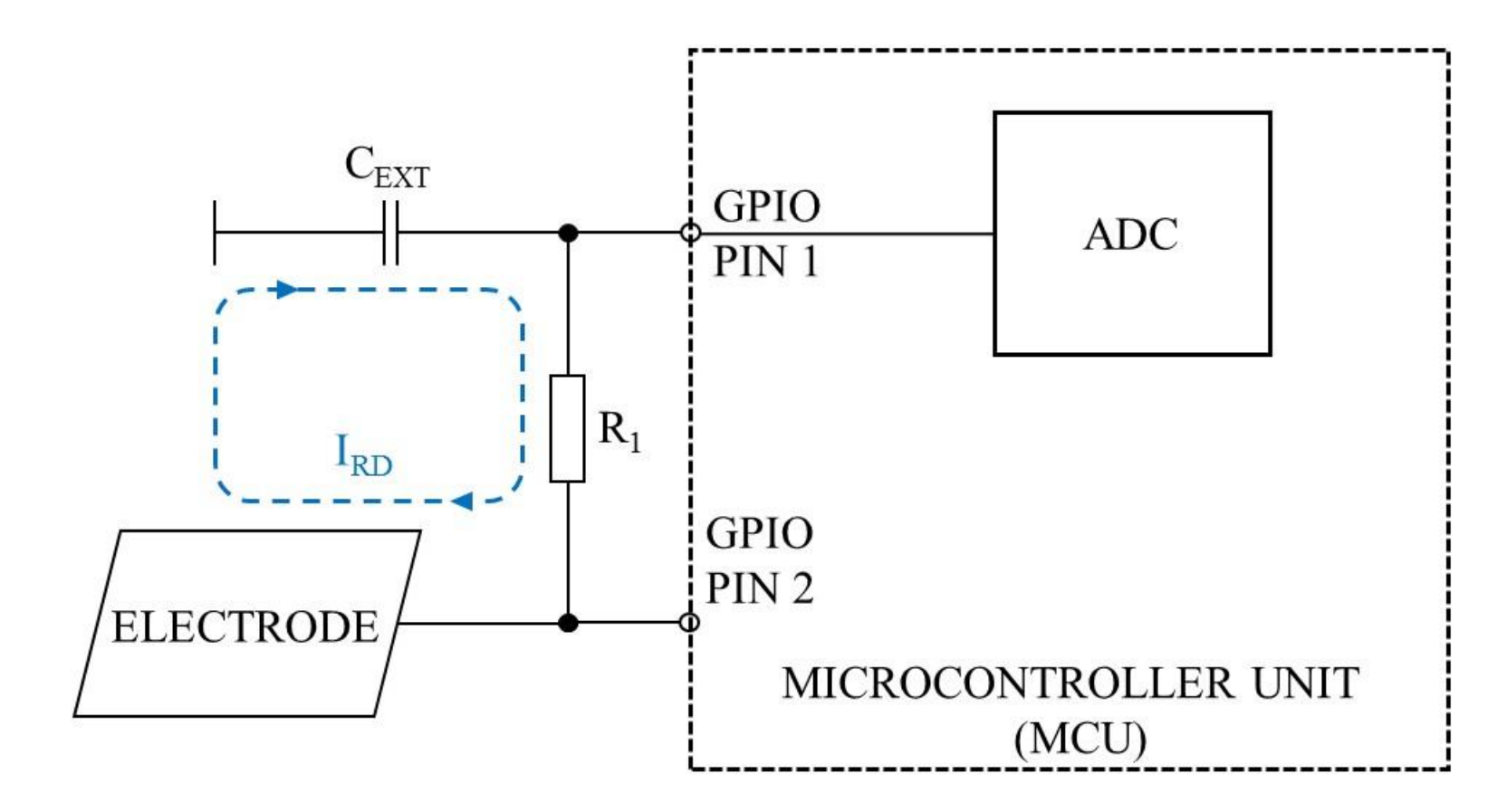

- GPIO PIN 1:
  - Input
  - ADC input
- GPIO PIN 2:
  - Input
  - GPIO input

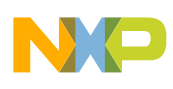

Step 3 – Equivalent Voltage Digitalization

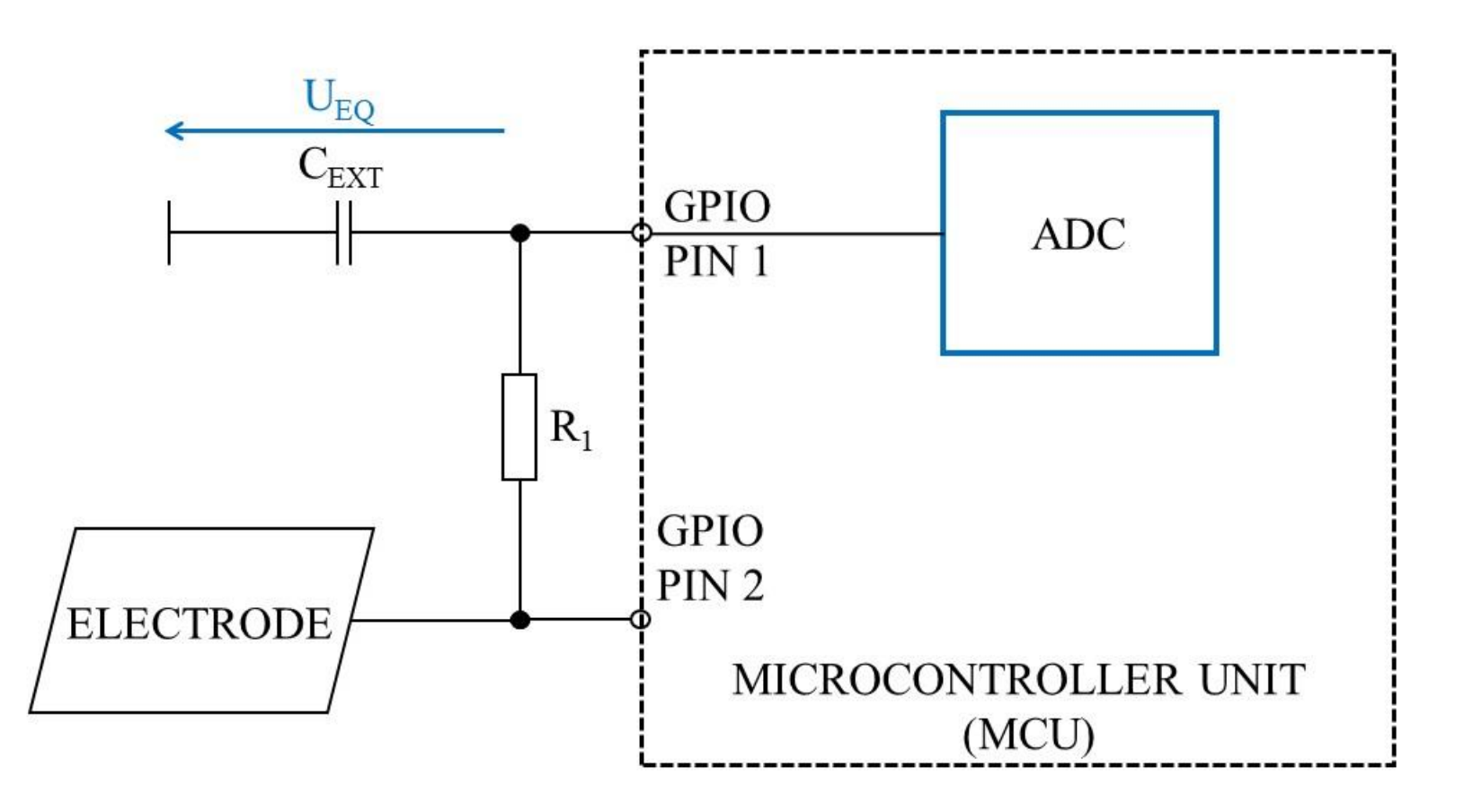

U<sub>EQ</sub> ADC conversion

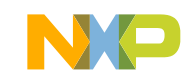

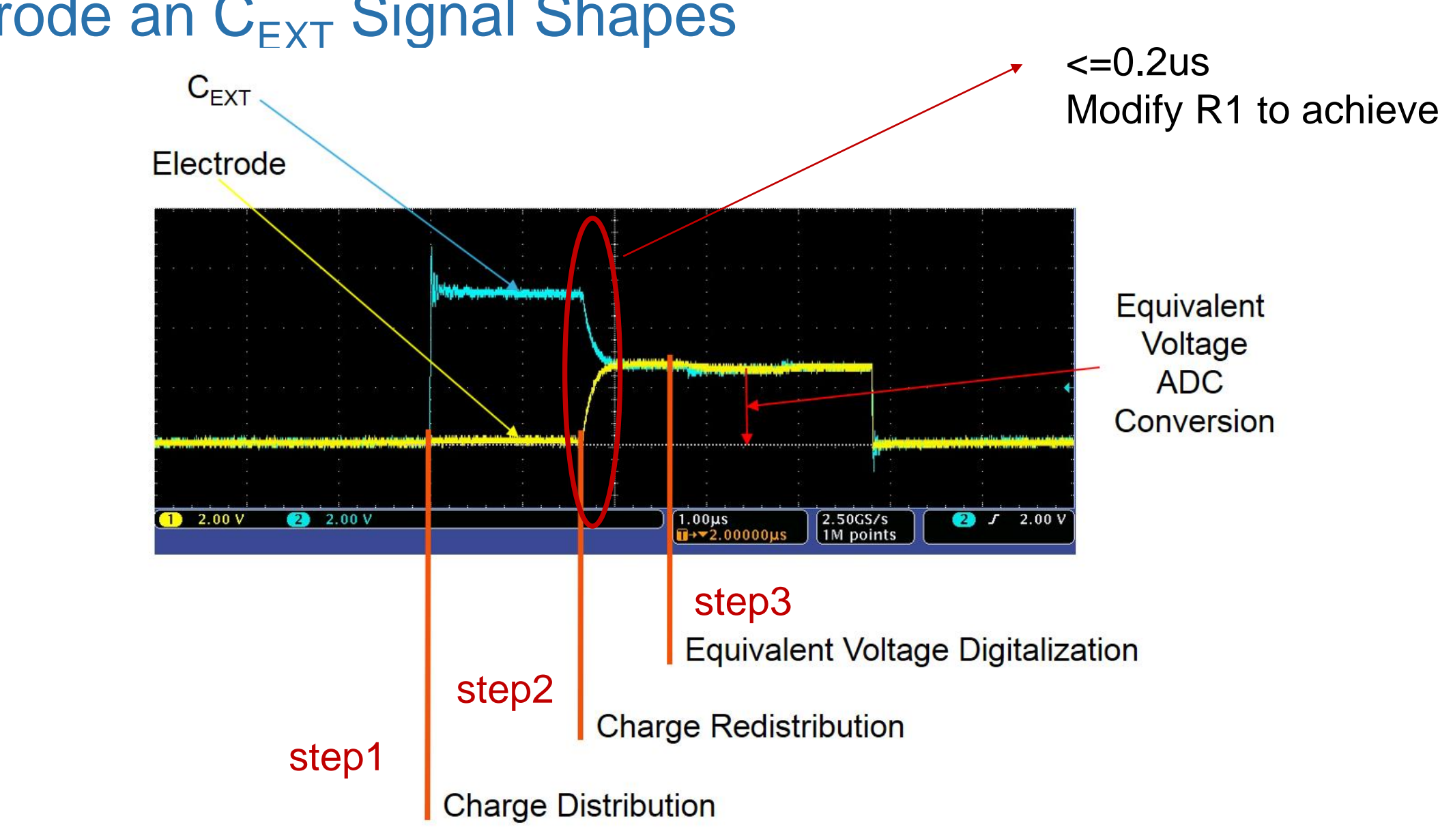

### Electrode an C<sub>FXT</sub> Signal Shapes

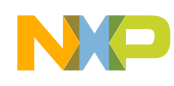

### Touching the Electrode

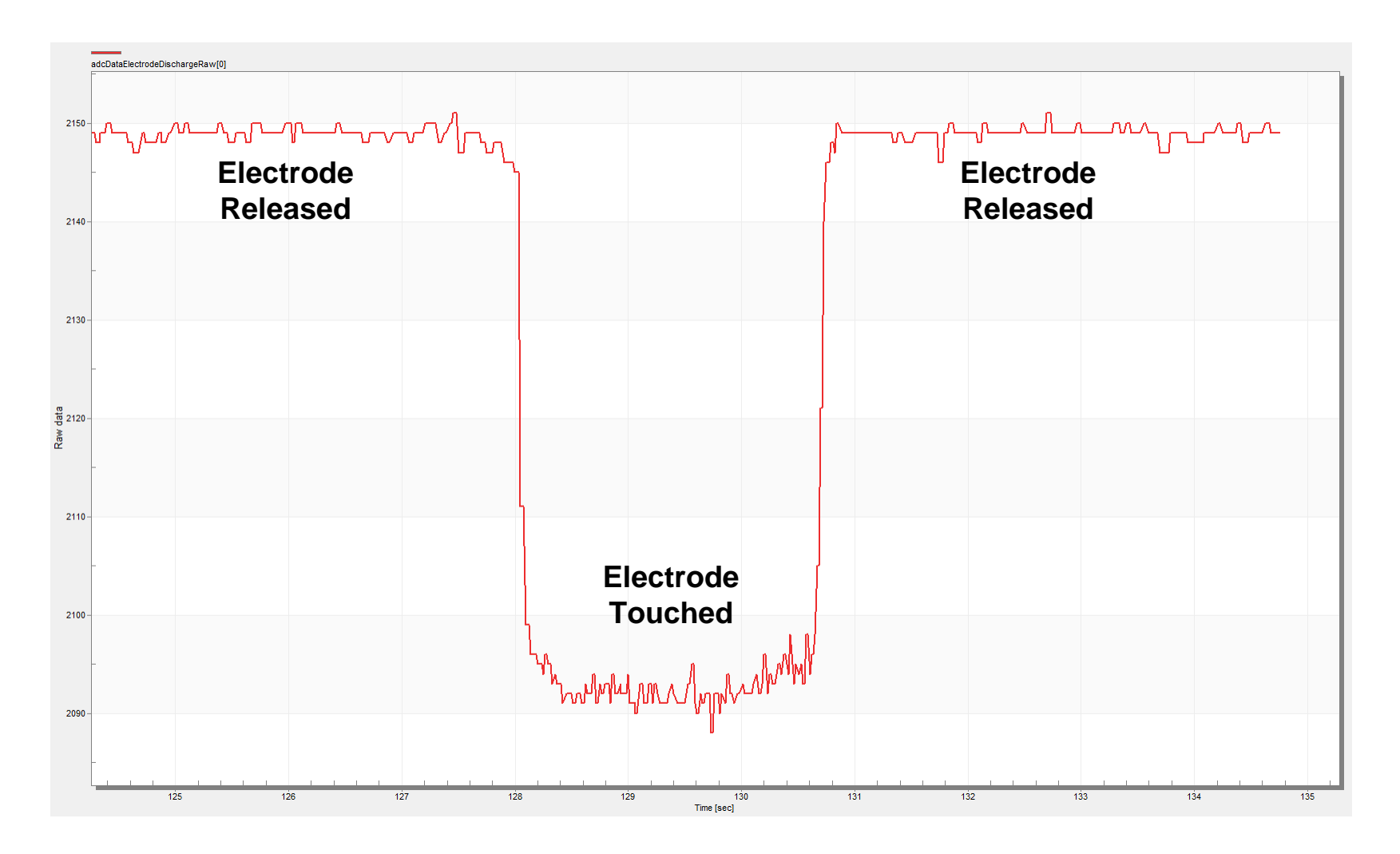

 Repeating periodically typ. 30ms

 Touch and release voltage difference equals 60mV

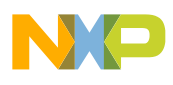

### Do You Need a Redundancy?

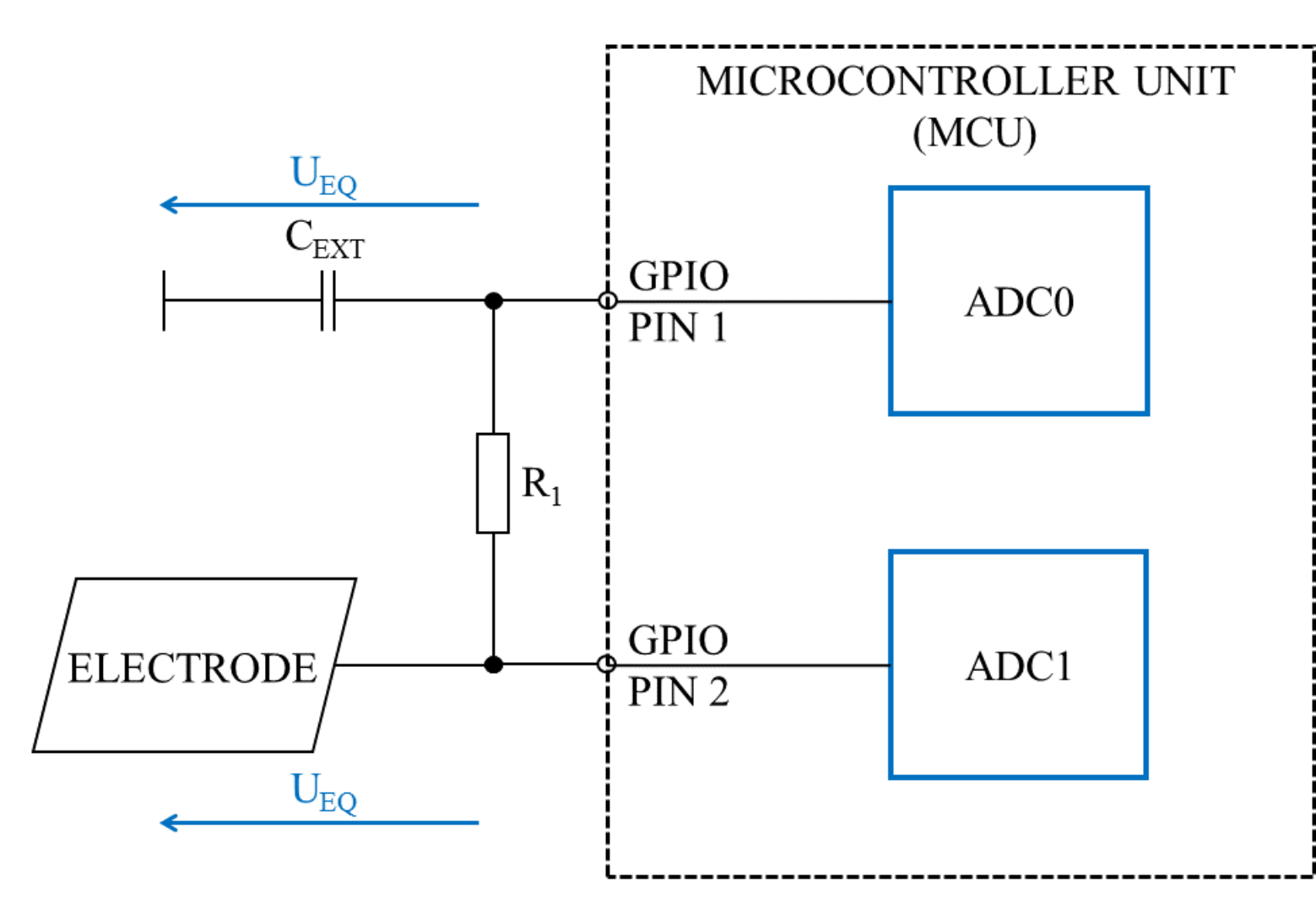

- U<sub>EQ</sub> ADC0 and ADC1 conversion
- 2x independent conversion results
- Cext can be replaced by trace
- GPIO PIN 1 and PIN2 share the same MCU port(MCU <u>Pins Configuration Tool</u>)

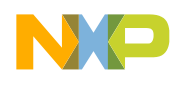

### **MCU Pins Configuration Tool**

|                                                                                                    |                      | ELECTRODES                   |                |          |
|----------------------------------------------------------------------------------------------------|----------------------|------------------------------|----------------|----------|
| 2 Select MCU Select Package Debug interface SBC SPI module LIN LIN module CAN CAN                                                                                                    | N module             | Select port No.of electrodes |                |          |
| 2 S32K144 - LQFP-100 - CONFIRM MCU SWD - Yes - SPI0 - 1LIN - 1CAN -                                                                                                    | CONFIRM              | PTA 👻                        |                |          |
| 4 Occupied pins: Occupied pins: VI PLARTO Occupied pins: VI CA                                                                                                    | ANO                  |                              |                |          |
| 5 UNLOCK MOU No: 96 - PTC4 No: 21 - PTD16 No: 29 - PTC3 [ DUART1 No: 8 - PTE5 [ CA                                                                                                    | - RESET              | SORT BY PORT                 |                |          |
| 6 No::98 - PTA4 No::22 - PTD15 No::30 - PTC2   191/18T2 No::9 - PTE4 CA                                                                                                    | ANZ                  |                              |                |          |
| 7 CLEAR ALL No.: 27 - PTB5                                                                                                    | - DEFAULT            | PAIR THE PINS                |                |          |
| 8 No.: 28 = PTB4                                                                                                    |                      |                              |                |          |
| 9                                                                                                    |                      |                              |                |          |
| 10                                                                                                    |                      |                              |                |          |
| 11 Ouick Llear guide                                                                                                    |                      |                              |                |          |
| 12 REMAINING Pins for Pin1-ADC functionality                                                                                                    |                      |                              |                |          |
| 13 1. Select MCU, package, debug Pin Number Pin Name DEFAULT ALTO ALT1 ALT2 ALT3                                                                                                    | r3 ALT4              | ALT5 ALT6                    | ALT7           |          |
| 46 interface etc. – just follow the                                                                                                    |                      |                              |                |          |
| remaining First Control attained First Control attained First Contro |                      |                              | ALT7           |          |
| HI NUMBER PIR NUME DEPAULI ALTO ALTI ALTZ ALTS                                                                                                    | IS AL14              | ALIO ALIO                    | AL17           |          |
| 2. Each touch sense electrode PAIRED Pins, each pair = one electrode(touch sense pad)                                                                                                    |                      |                              |                |          |
| 107 requires a pair of pins, both Pin Number Pin Name DEFAULT ALTO ALT1 ALT2 ALT3                                                                                                    | r3 ALT4              | ALT5 ALT6                    | ALT7           |          |
| 108 with GPIO functionality and one 57 PTA7 ADCO_SE3 ADCO_SE3 PTA7 FTMO_FLT2                                                                                                    | RTC_CLKIN            | LPUART1_RTS                  |                |          |
| 109 with ADC functionality.In 62 PTA17 DISABLED PTA17 FTM0_CH6 FTM3                                                                                                    | M3_FLTO EWM_OUT_b    |                              |                |          |
| 110 addition both nice put share a                                                                                                    |                      |                              |                |          |
| 111 addition, both phrs most share a 58 PTA6 ADCO_SE2 ADCO_SE2 PTA6 FTMO_FLT1 LPSPI                                                                                                    | PI1_PCS1             | LPUART1_CTS                  |                |          |
| 112         common port.         88         PTA14         PTA14         FTM0_FLTO         FTM3                                                                                                    | M3_FLT1 EWM_IN       | FTM1_FLT0                    |                |          |
|                                                                                                    |                      |                              |                |          |
| 114 72 PTA3 ADC1_SE1 ADC1_SE1 PTA3 FTM3_CH1 [P120                                                                                                    | 2CO_SCL EWM_IN       | FXIO_D5 LPUARTO_TX           |                |          |
| 115 INT ACC 189 PIAIS DISABLED PIAIS FIMI_CH/ CAN                                                                                                    | N1_IX                | FIM2_QD_PHA                  |                |          |
|                                                                                                    |                      |                              |                |          |
| 117 070 PTA2 ADCI_3CO PTA2 PTA2 PTA2 CO PTA2 PTA2 PTA2 PTA2 PTA2 PTA2 PTA2 PTA2                                                                                                    |                      |                              |                |          |
| In the second second se |                      | T1W2_Q0_110                  |                |          |
| 120 78 PTA1 ADCO SE1/CMP0 ADCO SE1/CMP0 PTA1 FTM1 CH1 LP12C                                                                                                    | 2CO SDAS FXIO D3     | FTM1 OD PHA LPUARTO RTS      | TRGMUX OUTO    |          |
| 121 91 PTA11 DISABLED PTA11 FTM1 CH5                                                                                                    | FXIO_D1              | CMP0_RRT                     |                |          |
| 122 3. For the number of available                                                                                                    | _                    |                              |                |          |
| 123 electrodes in your configuration, 79 PTAO ADCO_SEO/CMPO ADCO_SEO/CMPO PTAO FTM2_CH1 LPI2C                                                                                                    | 2C0_SCLS FXIO_D2     | FTM2_QD_PHA LPUARTO_CTS      | TRGMUX_OUT3    |          |
| 124 please refer to cell "M3". For 92 PTA10 JTAG_TDO/noetm_TRACE_SWO PTA10 FTM1_CH4                                                                                                    | FXIO_D0              |                              | JTAG_TDO/noetm | RACE_SWO |
| 125 port-specific number of                                                                                                    |                      |                              |                |          |
| 126 electrodes please select port Lise 82 PTA16 ADC1_SE13 ADC1_SE13 PTA16 FTM1_CH3 LPSP                                                                                                    | PI1_PCS2             |                              |                |          |
| 127 Controlled preudo screet port over 199 PTA9 DISABLED PTA9 LPUART2_TX LPSPI                                                                                                    | PI2_PCS0 FXIO_D7     | FTM3_FLT2 FTM1_FLT3          |                |          |
| 128 Sort by port of pair the pins                                                                                                    |                      |                              |                | <b></b>  |
| 129         buttons at your will.         83         PTA15         ADC1_SE12         PTA15         FTM1_CH2         LPCR2         LPCR2 <thlpcr2< th=""> <thlpcr2< th="">         LPCR2&lt;</thlpcr2<></thlpcr2<>                                                                                                    | PIO_PCS3 LPSPI2_PCS3 |                              |                |          |
| 4. Happy pin pairing. :-)                                                                                                    | FI2_3001 FXI0_06     |                              |                |          |
| 132                                                                                                    |                      |                              |                |          |

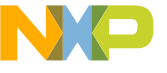

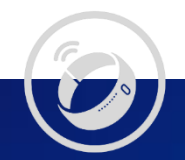

# NXP Touch Sense Solution

- Demo board & features
- Low power consideration
- Touch Sense MCU
- Measuring electrode capacitance

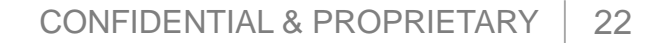

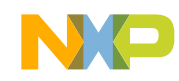

### Demos

- S32K144EVB Q100 2pad solution
  - Small keypad solution

S32K144 & S12ZVLA128 multi-pad keypad
 Medium and Large keypad solution w/o slider

 S32K144 steering wheel hands OFF detection

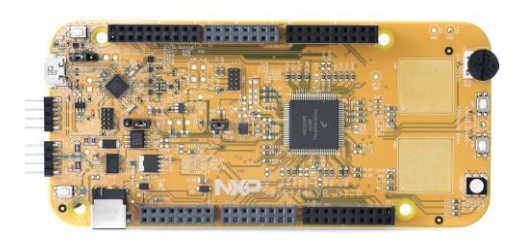

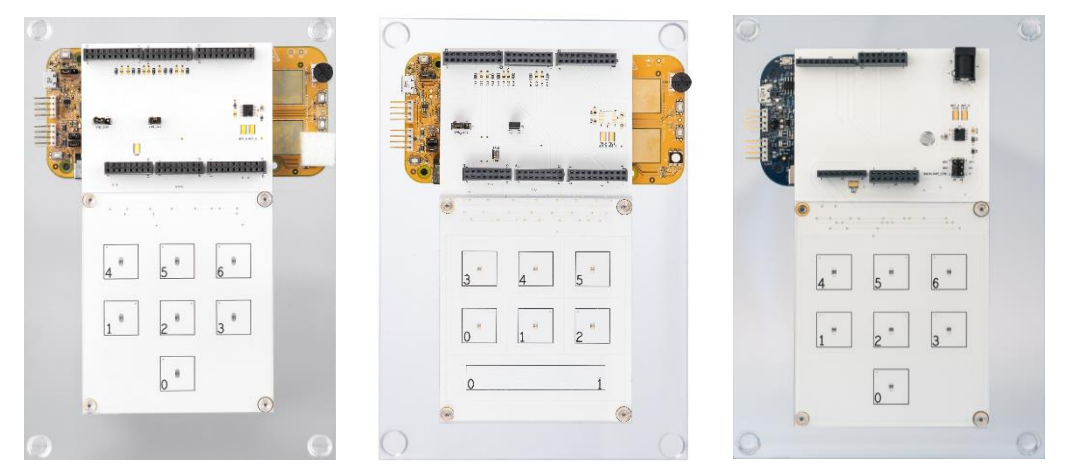

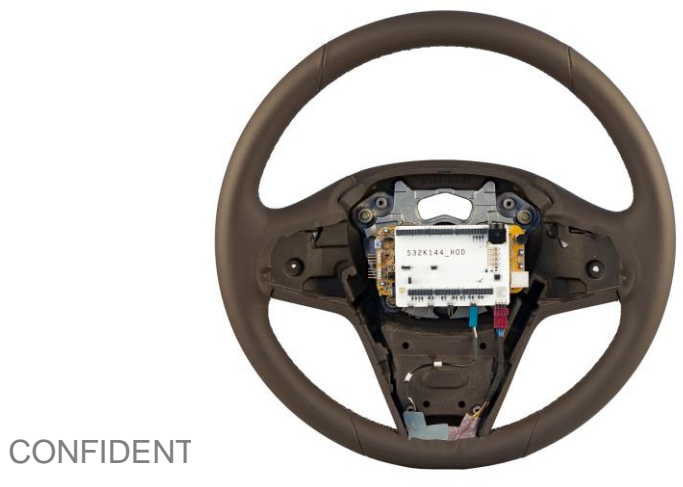

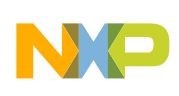

- 1. Sensitivity tuned for 2mm plastic glass overlay on a top of the electrodes (3mm available)
- 2. haptic feedback H-bridge driver is placed at the top right PCB corner
- 3. the SH circuit brake can be used to disconnect the PCB keyboard and connect the custom board
- 4. Proximity can achieve 10cm
- MCU average current consumption vs.

#### reaction time:

- 1. S32K1 70uA / 90ms (EGS used)
- 2. S12ZVL 220uA / 120ms(EGS used)
- Flash Usage :
  - 1. S32K1:20kB
  - 2. S12ZVL: 8kB

| 参考设计                    | 是否使能 EGS | 功耗情况 (uA) |
|-------------------------|----------|-----------|
| 7nod kownod             | ON       | - 65      |
| ipau keypau             | OFF      | 126       |
|                         | ON       | 68        |
| opad keypad with silder | OFF      | 170       |
| 2pad EVB                | OFF      | 62        |

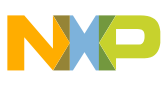

### **Test Summary**

- EMC, EMI, ESD tests follow Jaguar-Landrover standards:
   EMC: RE310 (CISPR 25, ed 3 based)
  - EMI: RI112 (ISO 11452-4 based), RI114 (ISO 11452-2 based) and RI115 (ISO 11452-9 based), Florescent lamp, Mobile phone in-call
  - ESD: CI280 (ISO 10605 based)
- Gloves test with plastic, rubber and winter gloves
- Water test with drops and spray
- Temperature test range from -40°C to +105°C

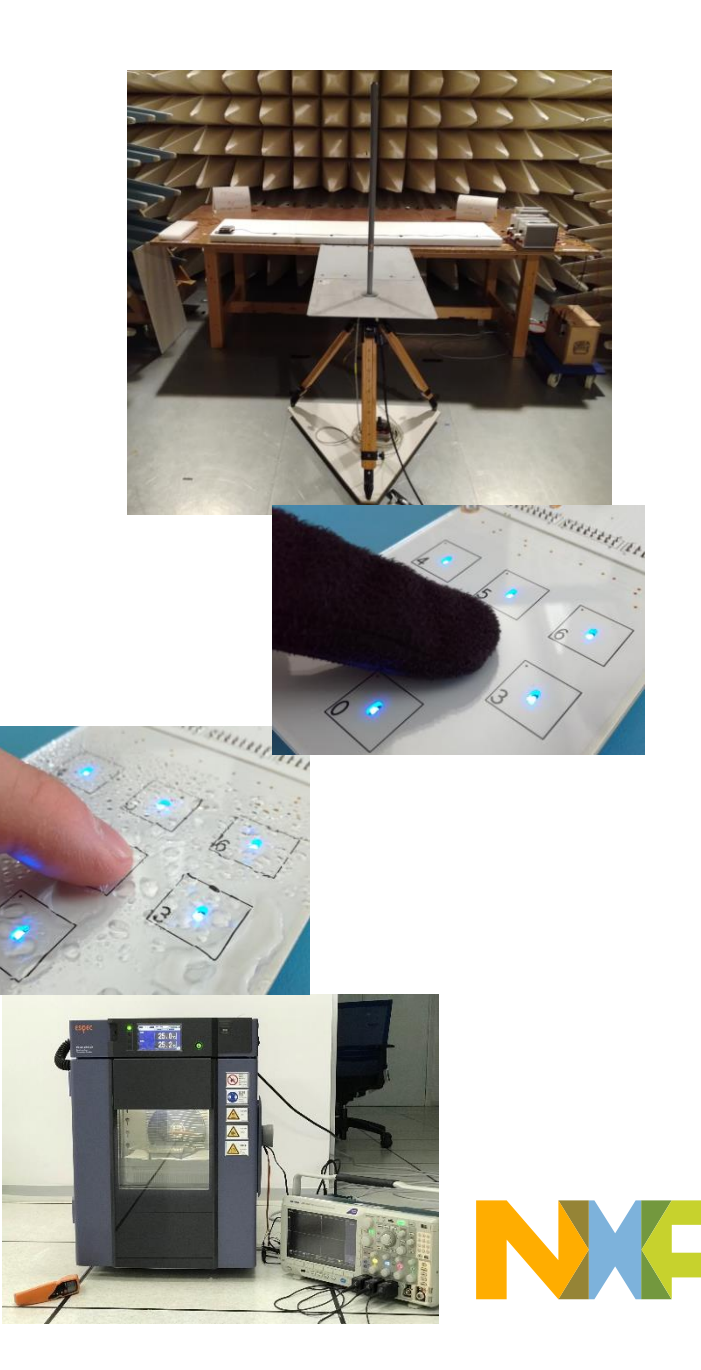

### MEDIUM AND LARGE KEYPADS SOLUTION

#### HARDWARE DESIGN

26 CONFIDENTIAL & PROPRIETARY

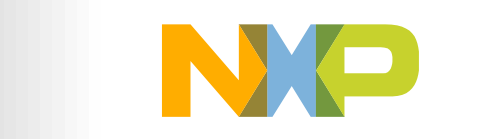

SECURE CONNECTIONS FOR A SMARTER WORLD

### The design of pad

- ≻ Key
  - Random
  - The size of key is recommended that not lower than

0.8cm×0.8cm, Normal is 1.5x1.5

• The distance of 2 key is almost 2~3 times than the height of

overlay (The mutual touch is not in the solution, If you want to

use 2keys to detect 1 event . The FreeMASTER can be the

good tool.

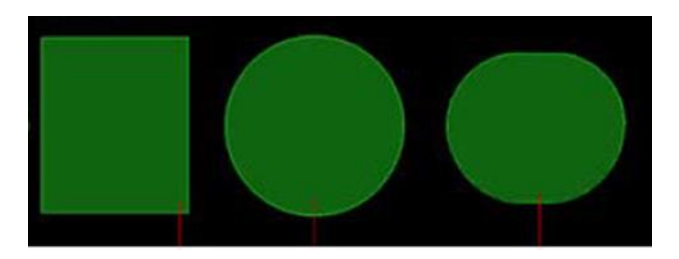

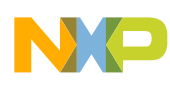

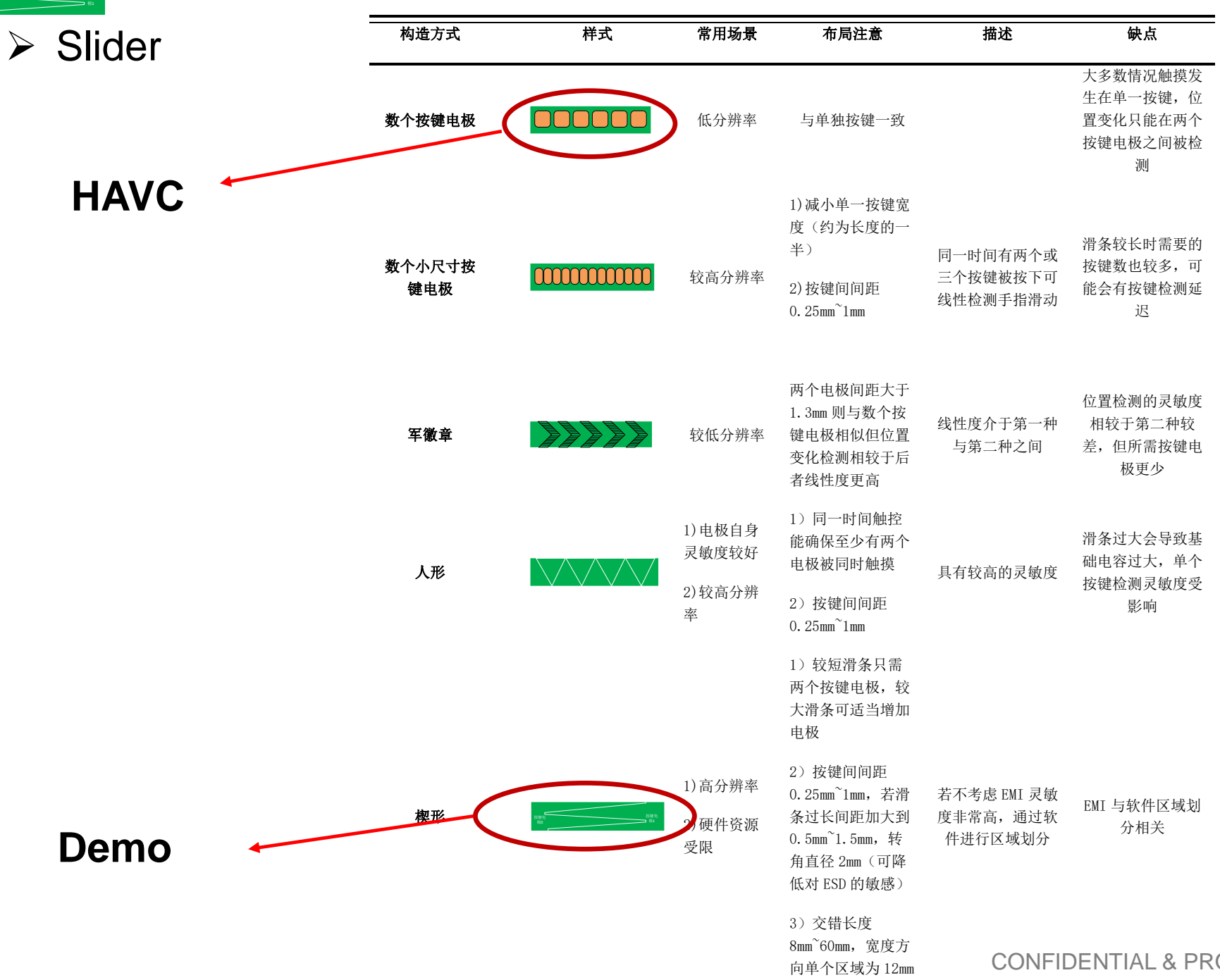

CONFIDENTIAL & PROPRIETARY 28

#### Proximity electrode

• The distance of proximity is the same as the diagonal of it without filter

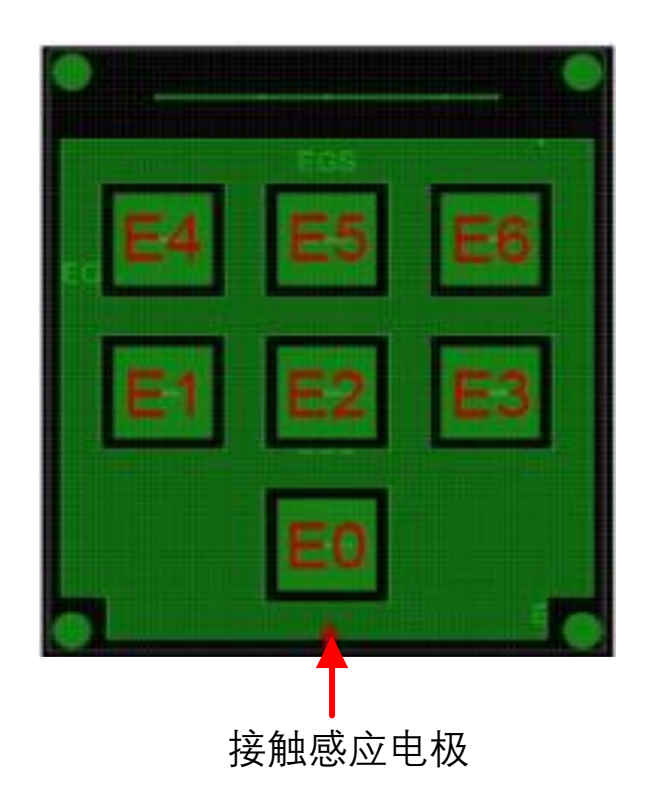

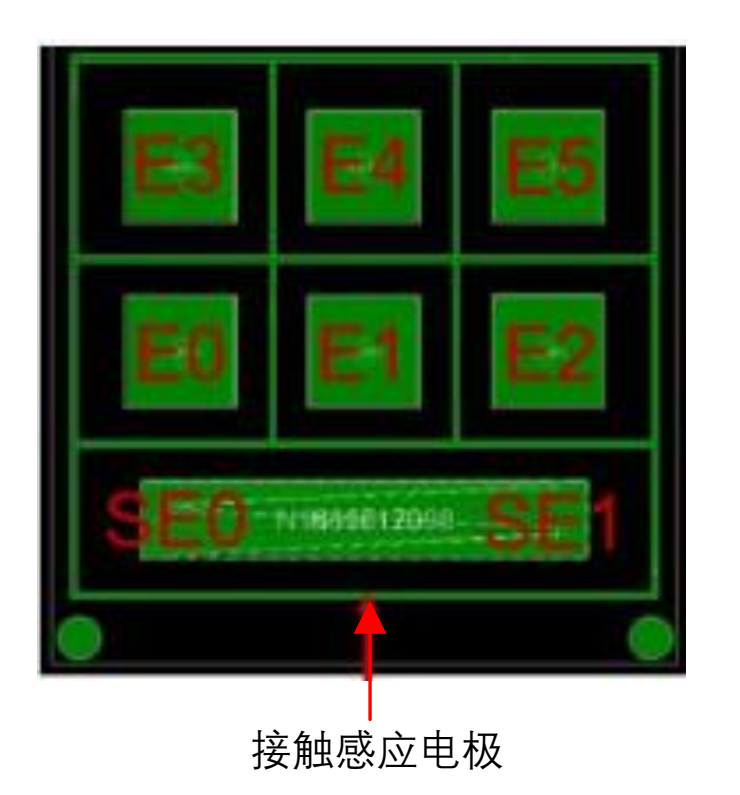

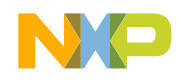

### Hardware Checklist

- a. 1 key need 2 pins & 2 pins must be shared the same port(Use the configuration tools supported by NXP)
- b. The external resistor and capacity is needed on the protype. The recommend value is
   4.7kohm and 4.7pf, The range of resistor is from 1k -10k, The range of capacity is
   from 1pf -10pf(VDDA/2 for the reference). C0g or np0 is enough.
- c. Distance between 2 pad is 2-3 times than overlay height (FreeMASTER needed)
- d. The width is limited in 5-7mil and 5mil is better.
- e. For the clearance. Pls leave the minimal of 10mil (much more is better) between 2 parallel traces. But the end of sensor. The bottleneck mode connection is needed.
- f. Component/traces must not near and opposite to the touch pad
- g. surface mount is recommended and through hold is not
- h. LEDs &LCDs should be reverse mounted. Drills a hole on the pad and let light transfer.
- i. For two room placement The sensing circuitry room must avoid parasitic capacitance.

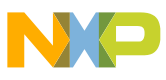

2 port –shared pins!!

Avoid

parasitic

capacitance

### Hardware Checklist

 j. Do not use filled ground planes underneath electrodes area, In case a ground plane is needed, make sure it is not filled

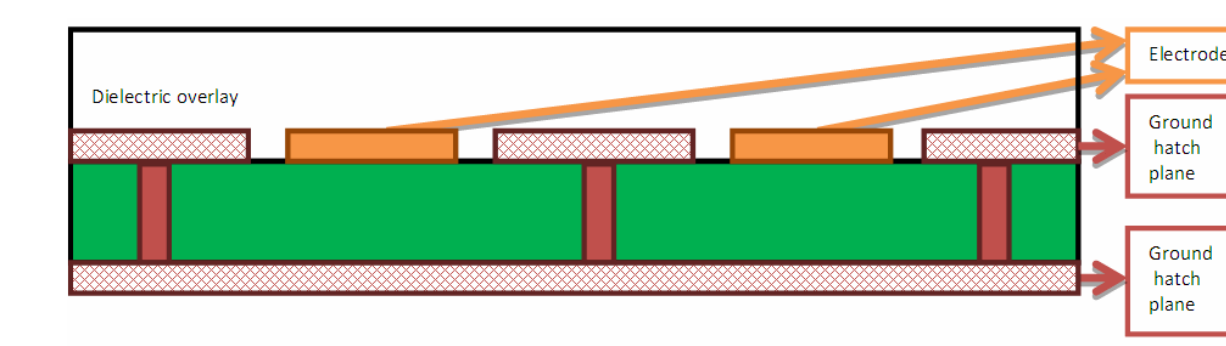

- k. Use X-hatch pattern underneath the electrodes area and The X-hatch pattern recommended is round 20%, which defines the line width as minimum as possible with the line spacing proximate to 50 mils.
- I. When there is enough space between electrodes it is recommended to also include a grounded hatch between the electrodes.(additional noisy mask)
- m. Make sure no signals that are not touch sensing run parallel to the touch sensing signals. If signals need to go through the touch sensing traces, have them go in a different layer and perpendicular. Make sure to fill in ground between groups of traces (analog, digital, and touch), if possible, fill in ground between touch sensing traces.
- n. Short traces (< 5 in. from electrode to MCU, ideally < 2 in.)
- o. Overlay material is not conductor. If you want accurate resolution. Conductive rubber is recommended.

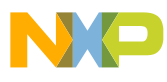

### SOFTWARE

- LAYERING
- ALGORITHMS

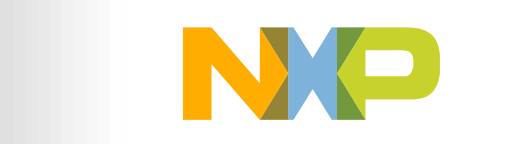

SECURE CONNECTIONS FOR A SMARTER WORLD

### Software Layers

| Touch Dotoct Algorithm    | Electrode Touch Report |                |
|---------------------------|------------------------|----------------|
| Touch Detect Algorithm    | Detect Touch Event     |                |
|                           |                        | Configuration, |
| Digital Signal Processing | Thresholds             | Initialization |
| Digital Signal Processing | LP Filters             | And            |
|                           |                        | Calibration    |
| Pour Doto Sompling        | Electrode Raw Data     |                |
| Kaw Data Sampling         | LPIT, GPIO, ADC        |                |

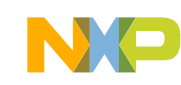

### Raw Data Sampling

- Task:
  - Deliver electrode raw data:
    - Converting electrode capacitance to equivalent voltage
    - Equivalent voltage sampled by ADC
  - Build an application EMI:
    - Electrode repetitive sampling
    - Averaging
- Deliverable:
  - Electrode raw data (electrode capacitance converted to digital value)
  - Electrode raw data available for custom operation

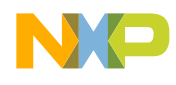

## **Digital Signal Processing**

- Task:
  - Enhance EMI (improve electrode signal S/N ratio):
    - Filter the electrode raw data by LP filter
  - -Build immunity to electrode environment change (humidity and temperature)
    - Establish system baseline using very slow LP filter
    - Set the thresholds relatively to system baseline
- Deliverable:
  - Electrode raw data with improved S/N ratio
  - Electrode touch and release thresholds with an environment compensation included

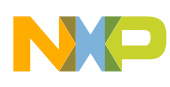
#### Filter

| 滤波器种类             | 处理噪声类<br>型               |                                                                                                    |                                                                                                    |
|-------------------|--------------------------|----------------------------------------------------------------------------------------------------|----------------------------------------------------------------------------------------------------|
| 一阶 IIR 滤波器        | 高频噪声                     |                                                                                                    | 低通滤波器会降低响应时间例程中参数在感应时<br>30ms及1Hz截止频率条件下设置,为了确保滤浆<br>器良好的效果,小数点后至少保留15位                                                                                                    |
| DC Tracker 滤波器    | 长期环境噪声                   | ELEC_DCTRACKER_FILTER_FACTOR_IDLE<br>ELEC_DCTRACKER_FILTER_FACTOR_ACTIVE<br>SLIDER_ELEC_DCTRACKER_FILTER_FACTOR_ID<br>LE<br>SLIDER_ELEC_DCTRACKER_FILTER_FACTOR_AC<br>TIVE | 设置参数在1到8之间,其中8代表最慢更新速                                                                                                    |
| Jittering         | 周期性扫描电<br>极导致的谐波<br>干扰噪声 | NUMBER_OF_JITTERING_BITS                                                                                                    | 此滤波器通过遮掩掉原始数据的低2到8位来计<br>的随机数来随机延迟采样时间。更改JITTERING<br>义来开启滤波器,JITTERING_OPTION 1表示在进<br>定时器中断时延迟JITTERING_OPTION 2表示两个<br>极采样之间加入随机延迟                                                                                              |
| Frequency Hopping | 电极感应频率<br>噪声及其谐波<br>噪声   | ELECTRODES_SENSE_PERIOD_FH<br>FH_DCTRACKER_FILTER_FACTOR                                                                                                    | 30ms 扫描后开启 LPIT, 并在 330us 后激发对所有打键的第二次扫描, 触摸必须经过周期和频率来进行确认<br>通过定义 FREQUENCY_HOPPING 来开启此滤波器<br>ELECTRODES_SENSE_PERIOD_FH 定义 LPIT 定时时间<br>FH_DCTRACKER_FILTER_FACTOR 能降低因为频繁进<br>电极扫描而导致 DC Tracker 滤波器的更新速度                      |
| Decimation        | 脉冲噪声                     | DECIMATION_STEP<br>DF_DCTRACKER_FILTER_FACTOR                                                                                                    | 此滤波器头质为用于限制脉冲十扰的低摆率限制器,可通过定义DECIMATION_FILTER来开启此滤浴器。根据与扫描的原始数据比较后对数据进行加入DECIMATION_STEP处理,这需要较快的采样率,套过此滤波器处理后的数据作为低通滤波器的输入。此滤波器也会导致电极较快的感应,也会造成DCtracker更新的频繁,因此通过设置DF_DCTRACKER_FILTER_FACTOR 能降低因为频繁进电极扫描而导致DC Tracker 滤波器的更新速度 |
|                   |                          |                                                                                                    | CONFIDENTIAL & PROPRIETARY 36                                                                                                    |

#### Touch Detect Algorithm

- Task:
  - Touch sense application user interface
    - Detect and report electrode touch or release
    - If more than single electrode touched, the fastest touched electrode wins
- Deliverable:
  - Electrode touch or release event report

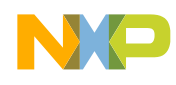

# Algorithm Flow

• MCU periodically wakes-up from low power mode:

-Repeat:

- Converting electrode capacitance to voltage
- ADC samples voltage
- Calculate electrode signal average value
- Signal filtering by DC tracker (baseline) and IIR1 LP filter
- Set electrode touch and release thresholds relative to baseline
- -Compare IIR1 signal to thresholds
- Evaluate electrode touch or release event
- MCU enters low power mode

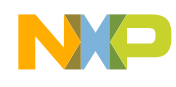

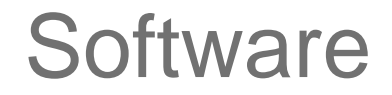

• FreeMASTER – application parameters tuning tool

Electrode raw data available for custom operation

Configurable to operate customer hardware design

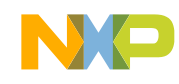

# FreeMASTER intro

#### What is FreeMASTER

- Runtime configuration & tuning tool for embedded software applications
- Graphical Control Panel
- Data Capture tool, interface to custom processing in Matlab, Excel etc.

#### • What do we do with FreeMASTER?

- Connect: to target MCU over UART, CAN, BDM, JTAG
- Monitor: Read & show variables in run-time
- Control: Set variables, send commands
- **Share**: Enable Excel, Matlab or a script engine to add hardware to the control loop

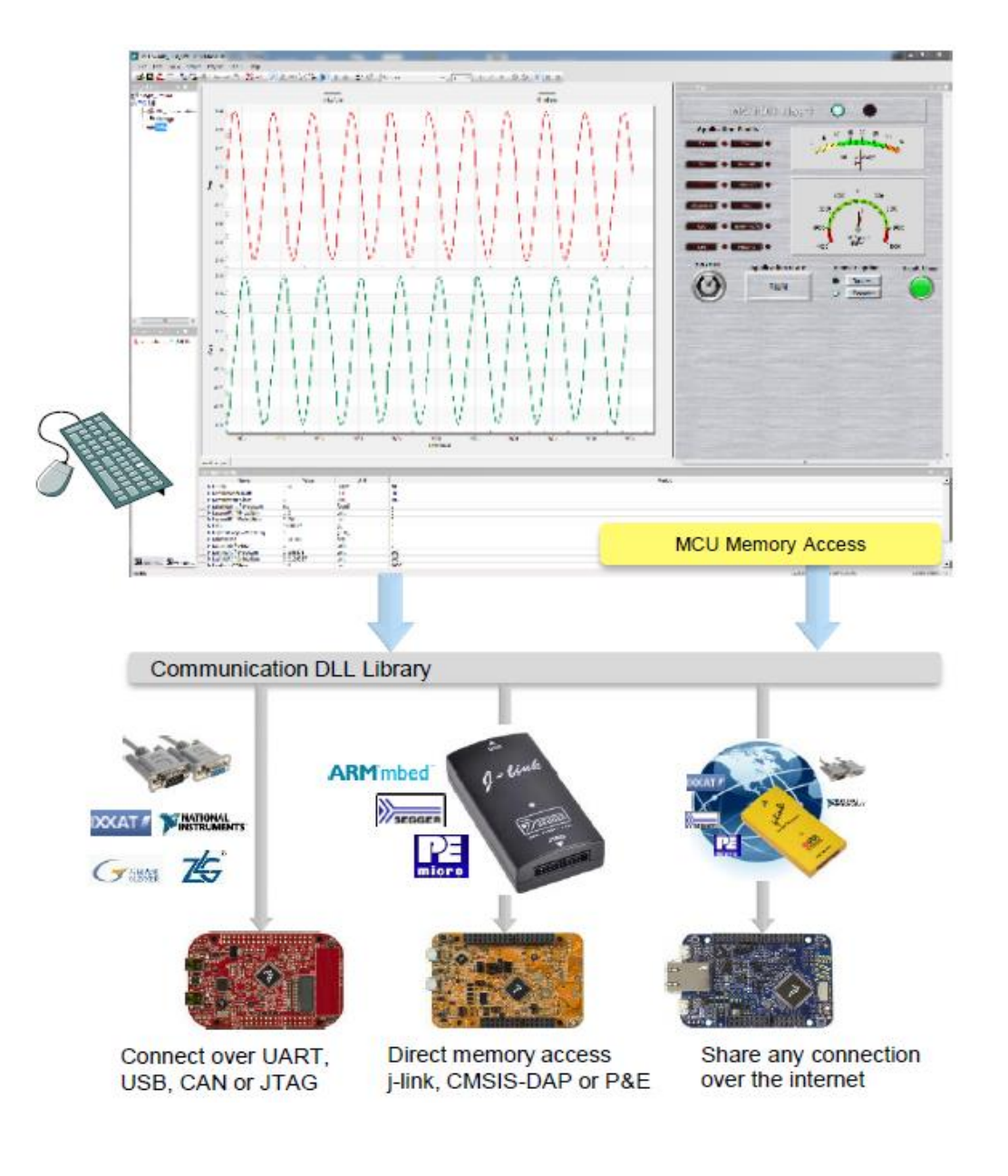

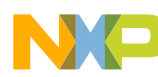

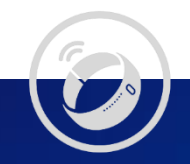

# Hand-on:S32K144 multi-pad keypad solution with slider

- Introduction
- Installation and setup
- Pre-configuring the slider application
- Real-time debugging with Freemaster slider tuning

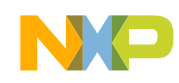

#### **INTRODUCTION TO THE SLIDER APPLICATION**

BRIEF WALKTHROUGH

NP

SECURE CONNECTIONS FOR A SMARTER WORLD

42 CONFIDENTIAL & PROPRIETARY

# S32K144 Multi-Pad Keypad Solution with Slider: Use Case 1

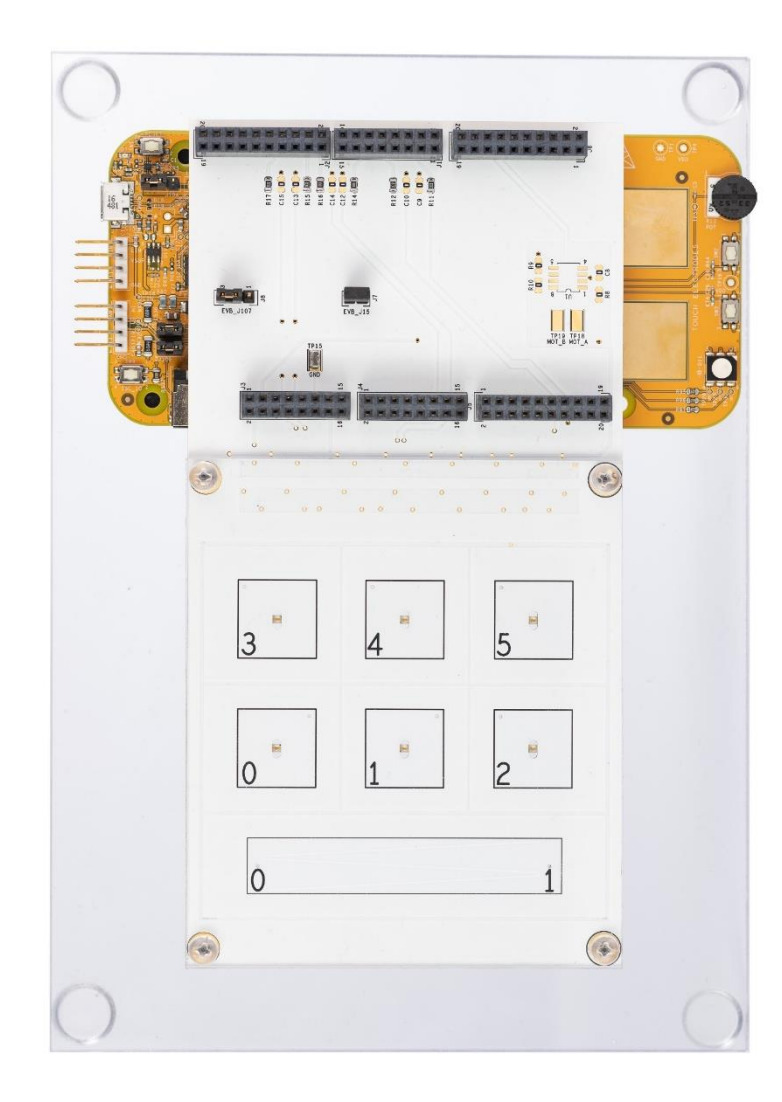

- Features:
  - 6 touch buttons with 2mm plastic overlay on electrodes
  - 5 position 60mm slider consisting of 2 electrodes with 2mm plastic overlay
  - Backlight
- Immunity: Sustain florescent lamp ON (EMI)
- Performance:
  - Low Power Operation: Periodically wake-up MCU (each 30ms) by on-chip timer to sense electrodes and process data to detect touch or release events
  - Response time 30ms / Reaction time 90ms
  - MCU 160uA average current consumption, when searching touched electrode (E0, E1, E2, E3, E4, E5, SE0, SE1). Backlight OFF
  - MCU 22mA average current consumption, when electrode touch detected. Backlight ON. The touch event is displayed by on board RGB LED
  - If more than single touch button electrode touched, the fastest touched electrode wins
  - If slider touched, on board RGB LED displays detected finger position
  - Touch buttons have bigger priority than slider for on board RGB LED displaying

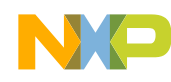

#### **Use Case 1 Configuration**

- Response time: 30ms
- Number of touch button electrodes: 6 electrodes
- Number of slider electrodes: 2 electrodes
- Number of slider positions: 2 to 8 (5 is optimal)
- Wake-up electrode: NO EGS
- All electrodes pre-sampling: 1 sample
- Touch button electrode sampling in row & average:
  - When all touch button electrodes released: 4 samples
  - When any touch button electrode touched: 16 samples
- Slider electrodes sampling in row & average:
  - When slider electrodes released: 4 samples
  - When slider electrodes touched: 32 samples
- Filter IIR1, ft = 1Hz
- DC Tracker filter response: 1 step / second
- Thresholds touch, release:
  - Touch buttons: 22 / 20
  - Slider electrodes: 17
- Compiler GCC, -O3 alternative
- Backlight PWM duty cycle: 30%
- Backlight ON period: 3s

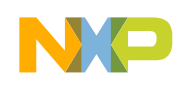

# S32K144 Multi-Pad Keypad Solution with Slider: Use Case 3

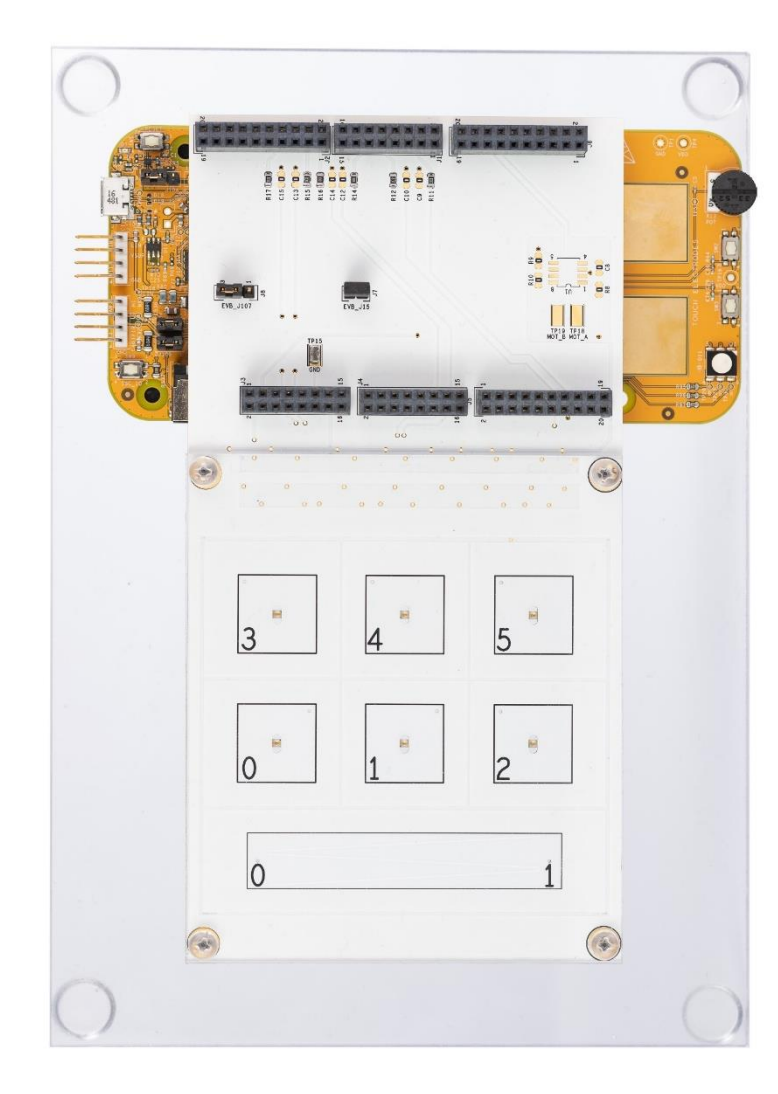

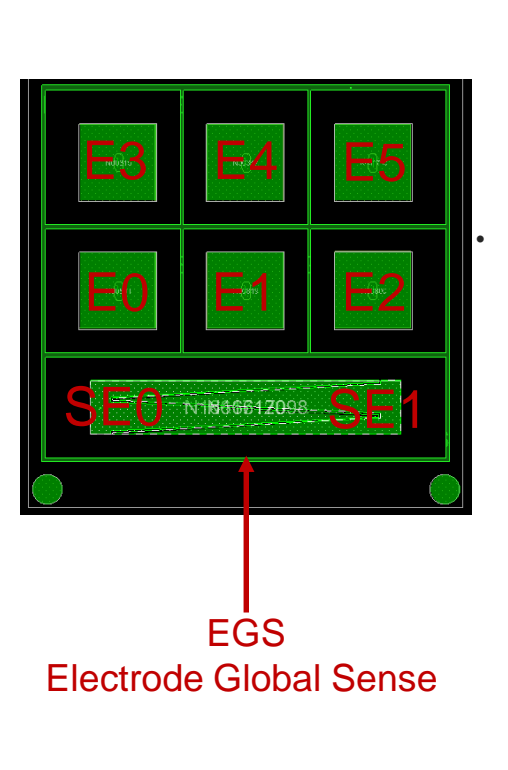

- Features:
  - 6 touch buttons with 2mm plastic overlay on electrodes
  - 5 position 60mm slider consisting of 2 electrodes with 2 mm plastic overlay
  - >4.5mm spacing between En (E0 to E5), SEn (SE0 to SE1) and EGS
  - Backlight
  - Immunity: Sustain florescent lamp ON (EMI)

Performance:

- Low Power Operated: Periodically wake-up MCU (each 30ms) by on-chip timer to sense electrodes and process data to detect touch or release events
- Response time 30ms / Reaction time 90ms
- MCU 70uA average current consumption, when all electrodes released (EGS & En & SEn)
- MCU 350uA average current consumption, when searching touched electrode (E0, E1, E2, E3, E4, E5, SE0, SE1)
- MCU 22mA average current consumption, when electrode touch detected. The touch event is displayed by on board RGB LED
- If more than single electrode touched, the fastest touched electrode wins
- If slider touched, on board RGB LED displays detected finger position
- Touch buttons have bigger priority than slider for on board RGB LED displaying

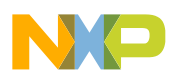

#### **Use Case 3 Configuration**

- Response time: 30ms
- Number of touch button electrodes: 6 electrodes
- Number of slider electrodes: 2 electrodes
- Number of slider positions: 2 to 8 (5 is optimal)
- Wake-up electrode: YES EGS
- All electrodes pre-sampling: 1 sample
- Touch button electrode sampling in row & average:
  - When wake up electrode EGS released: 4 samples
  - When wake up electrode EGS touched: 16 samples
- Slider electrodes sampling in row & average:
  - When wake up electrode EGS released: 4 samples
  - When wake up electrode EGS touched: 32 samples
- Filter IIR1, ft = 1Hz
- DC Tracker filter response: 1 step / second
- Thresholds touch, release:
  - Touch buttons: 22 / 20
  - Slider electrodes: 17
- Compiler GCC, -O3
- Backlight PWM duty cycle: 30%
- Backlight ON period: 3s

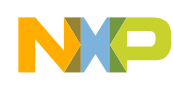

# Introduction to slider application

- Slider HW 2 copper electrodes
  - Slider resolution 50 steps
- By software divided into insensitive and sensitive area

Insensitive area

- Also by software divided into chosen number of virtual segments
  - Segments boarders are "slider difference data thresholds"
  - Shining on board LED color indicates position of the finger
  - 5 segments represent typical HVAC fan speed control application

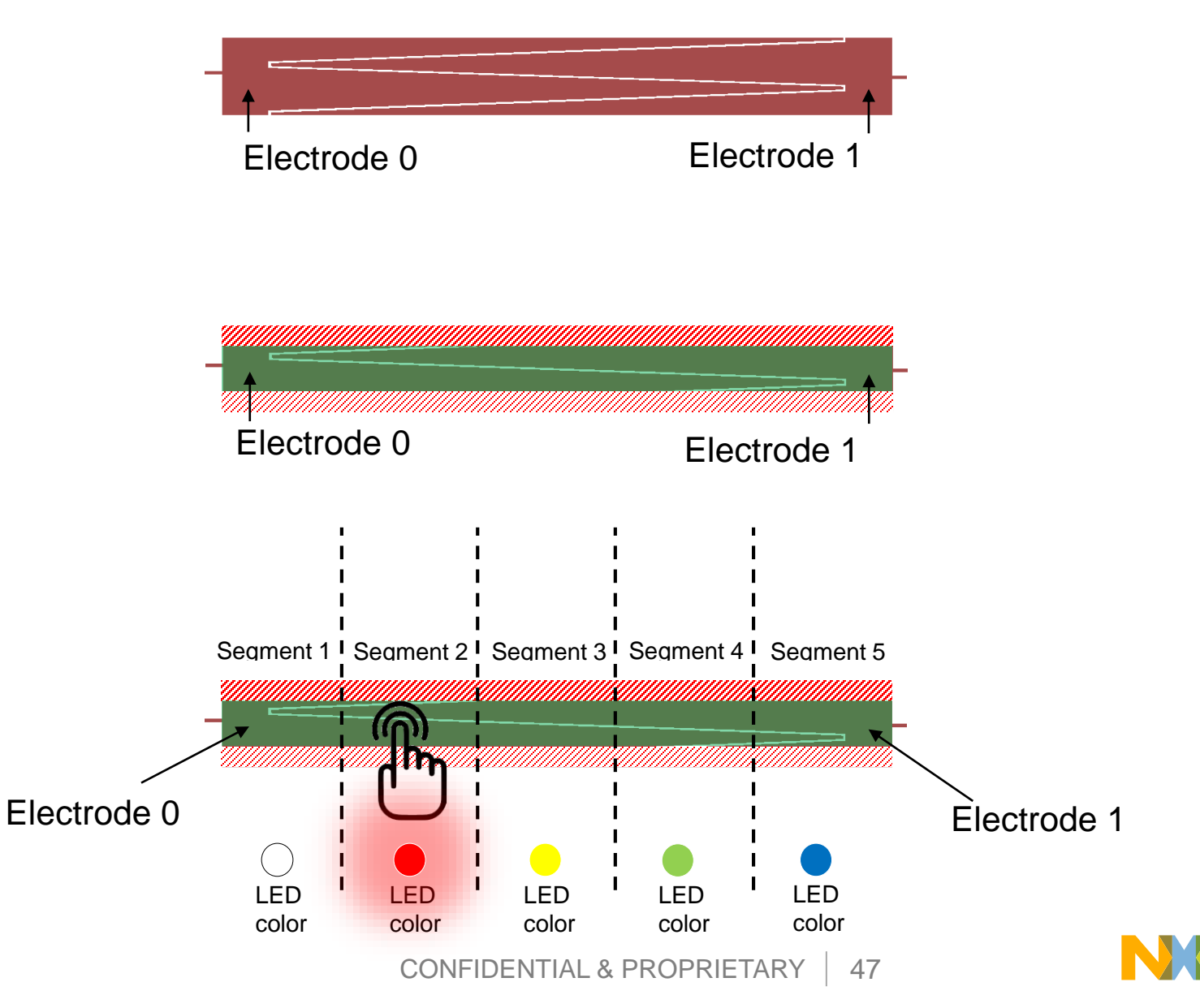

# Slider application data

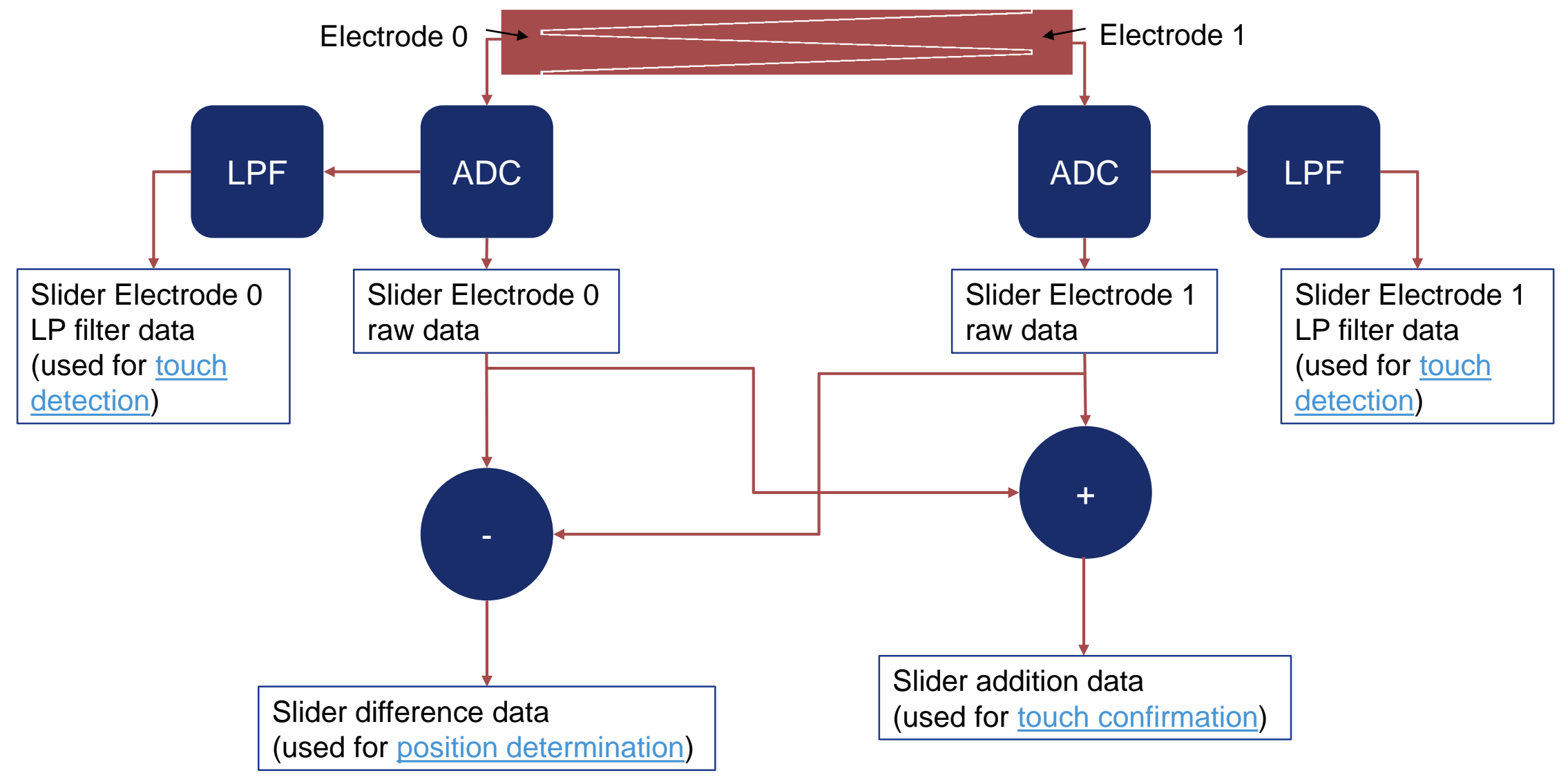

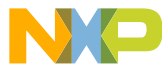

# Simplyfied TS slider application Flowchart

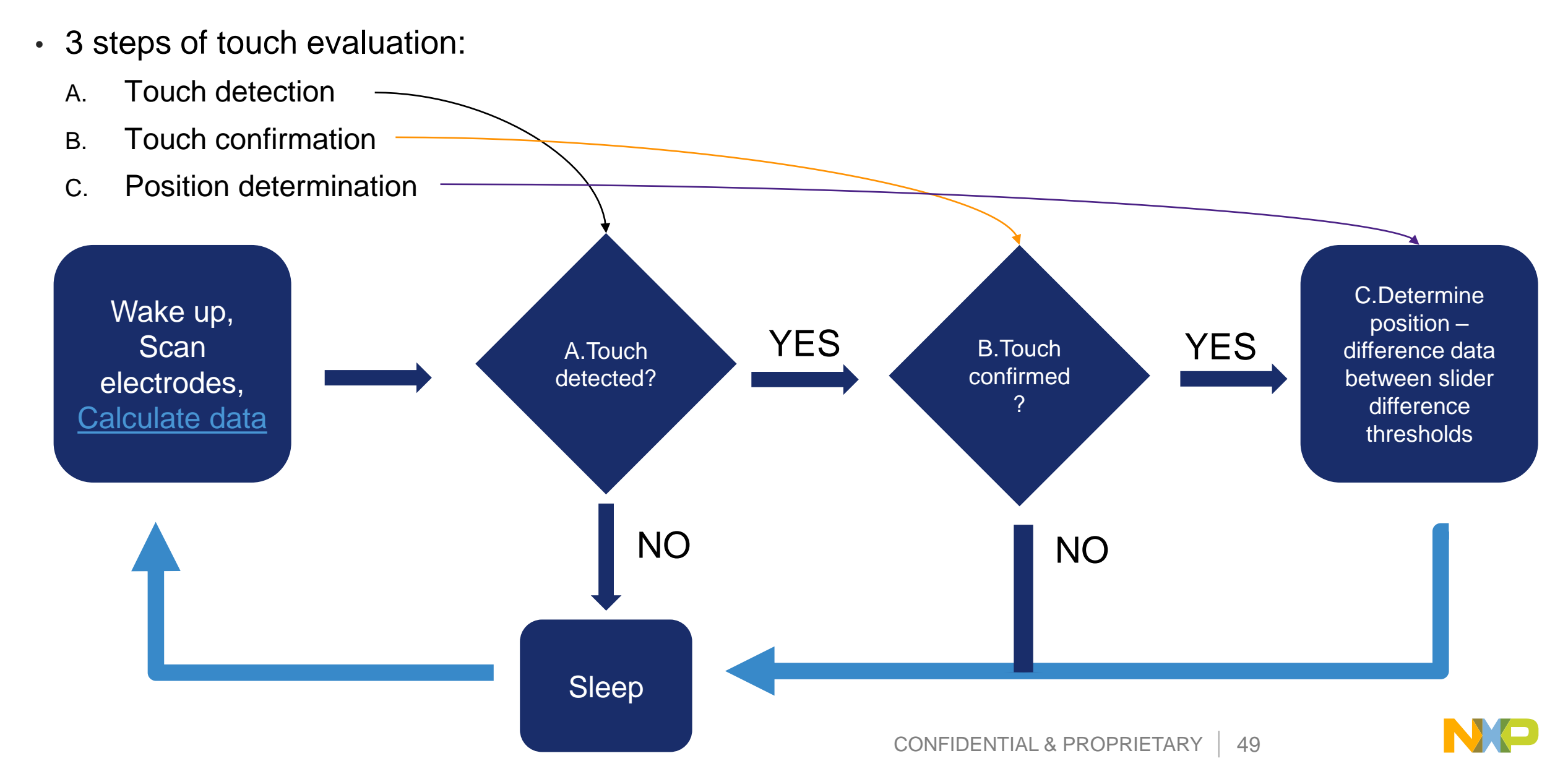

#### Touch detection and confirmation: Touch not detected

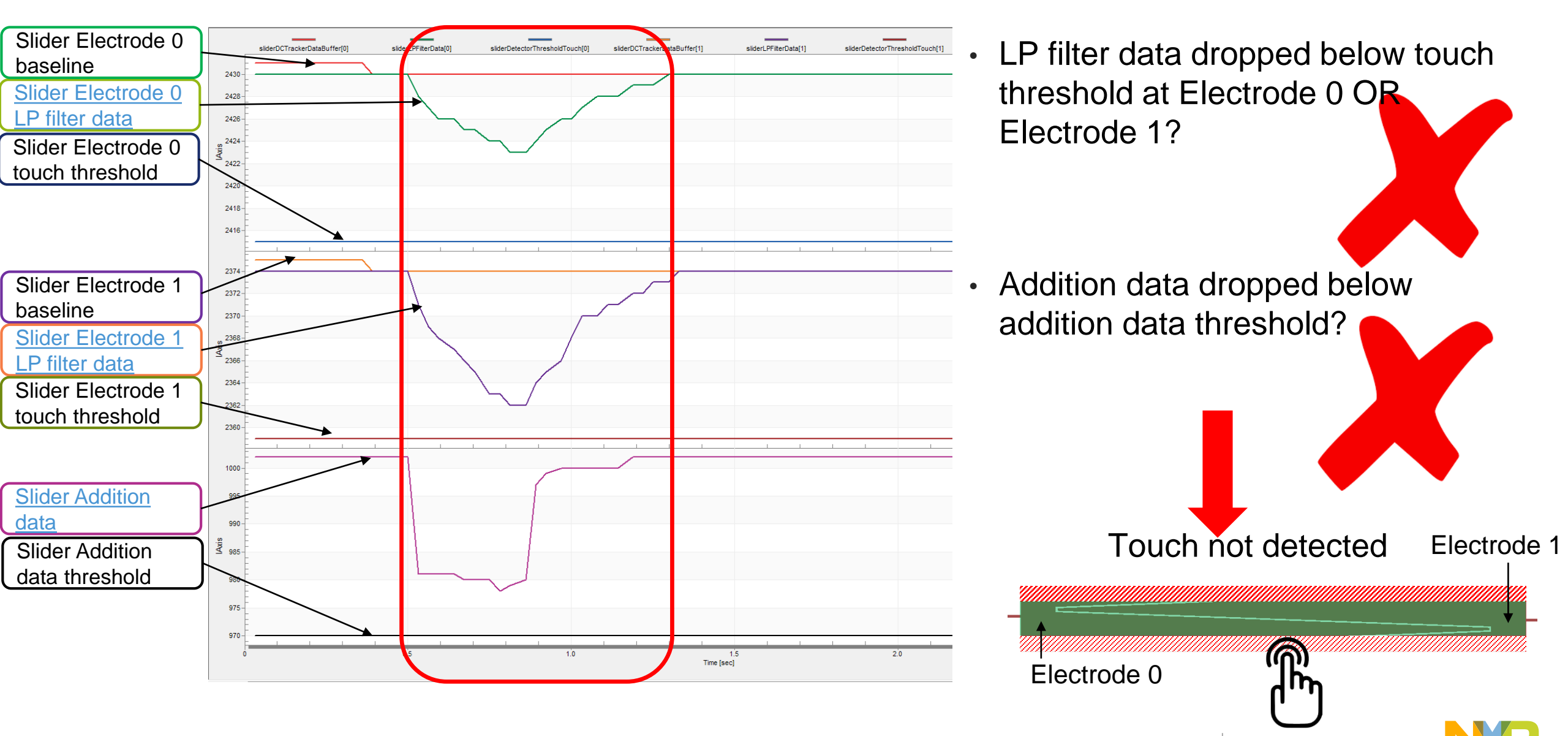

#### Touch detection and confirmation: Touch detected, but not confirmed

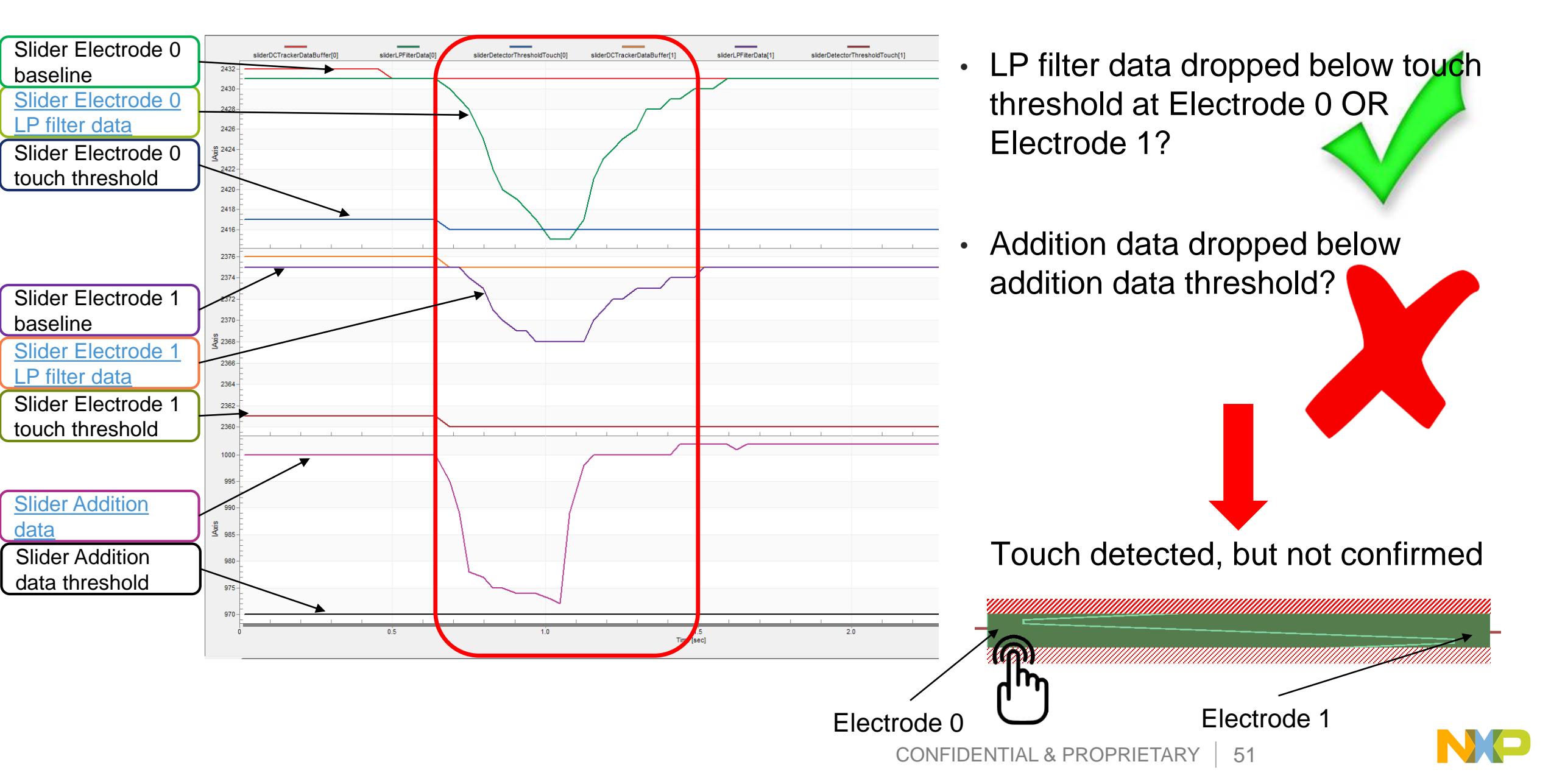

#### Touch detection and confirmation: Touch detected and

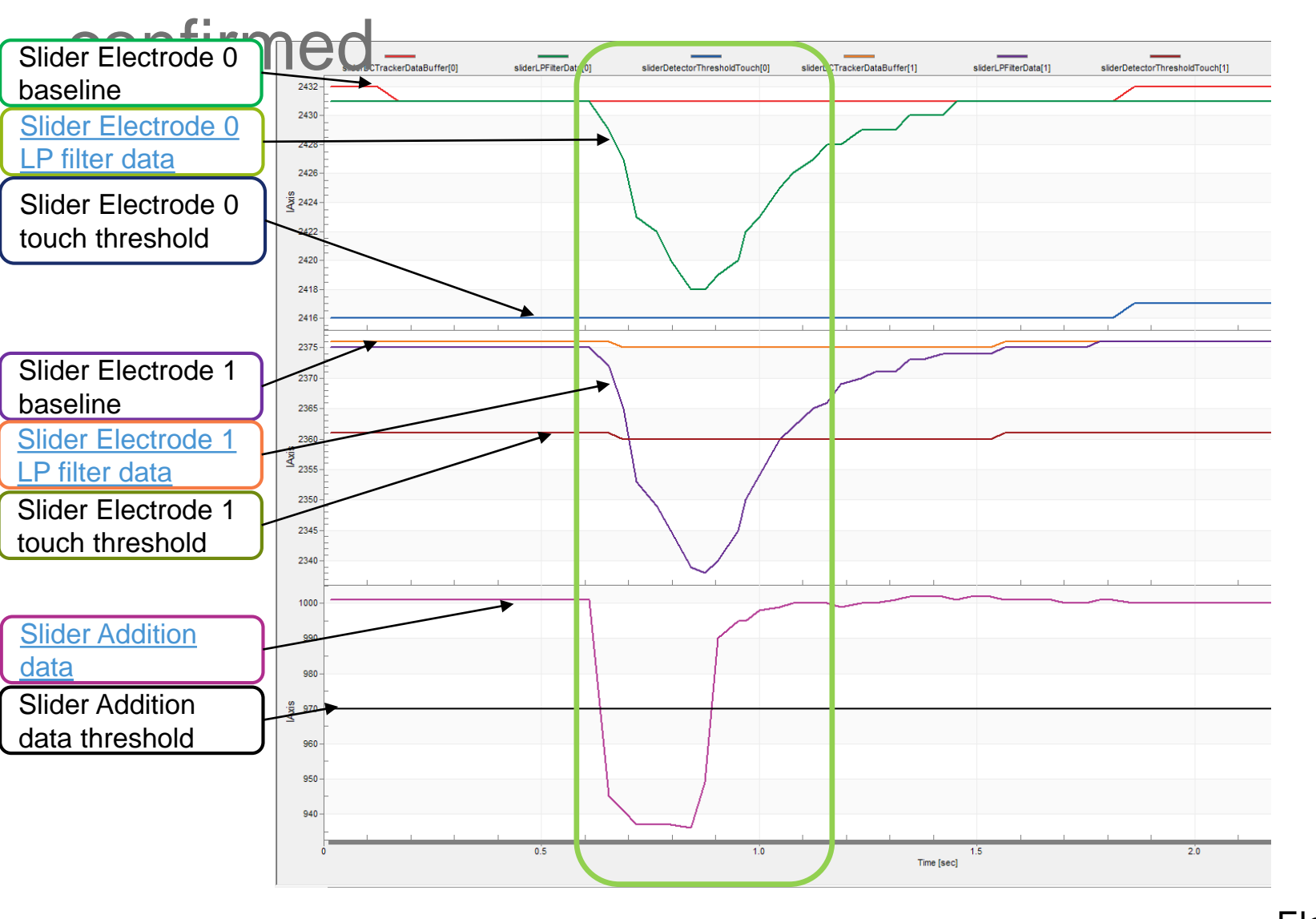

- LP filter data dropped below touch threshold at Electrode 0 OR electrode 1?
- Addition data dropped below addition data threshold?

Touch detected and confirmed

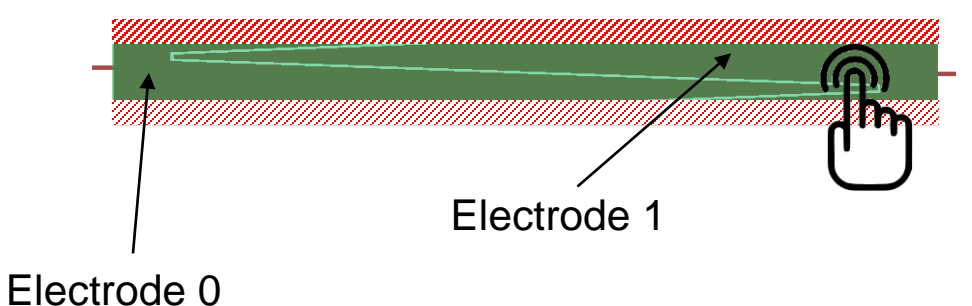

#### Position determination on 5 segment slider (HVAC

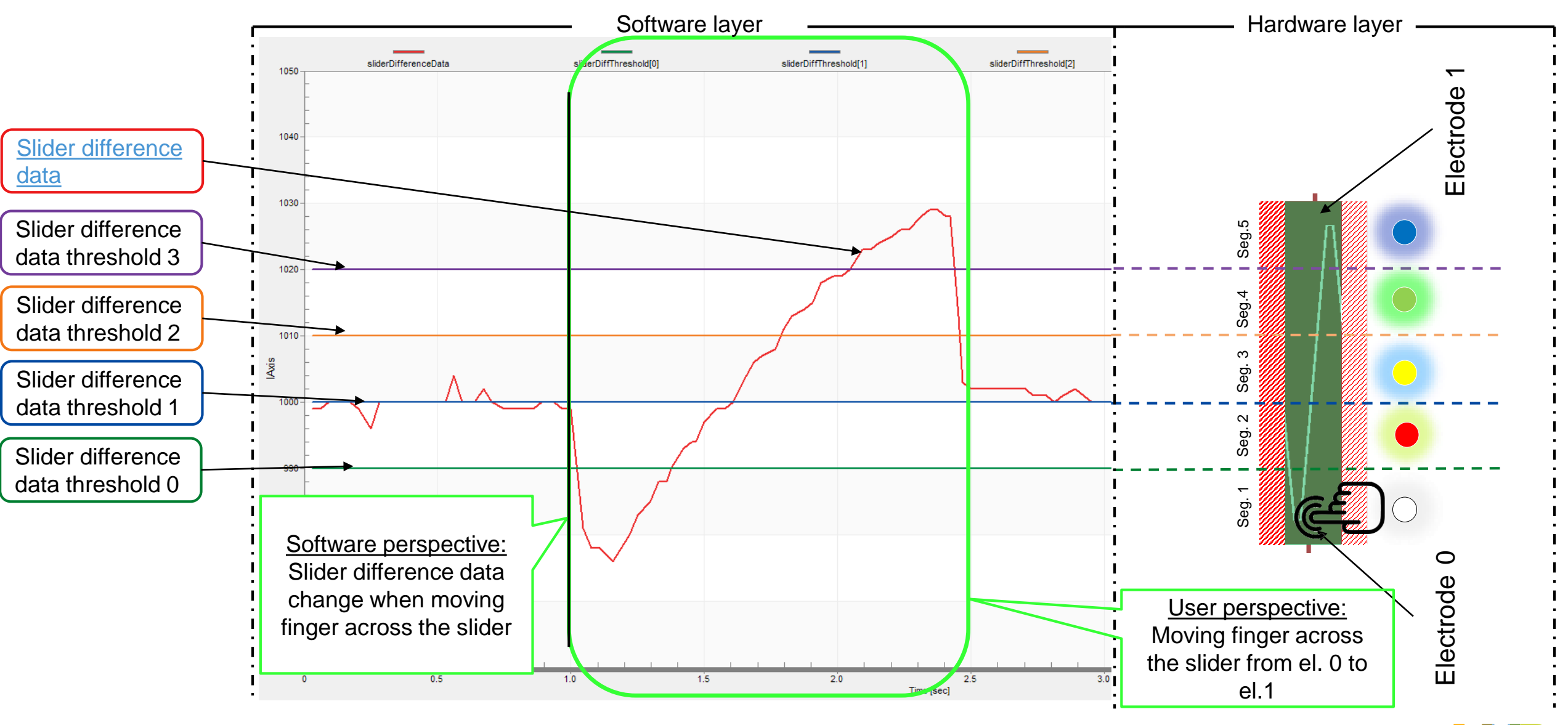

### Slider Resolution – 50 steps (sliderAbsoluteRawData)

• <u>Slider difference data</u> shifted into sliderAbsoluteRawData and filtered for 50 steps resolution demonstration

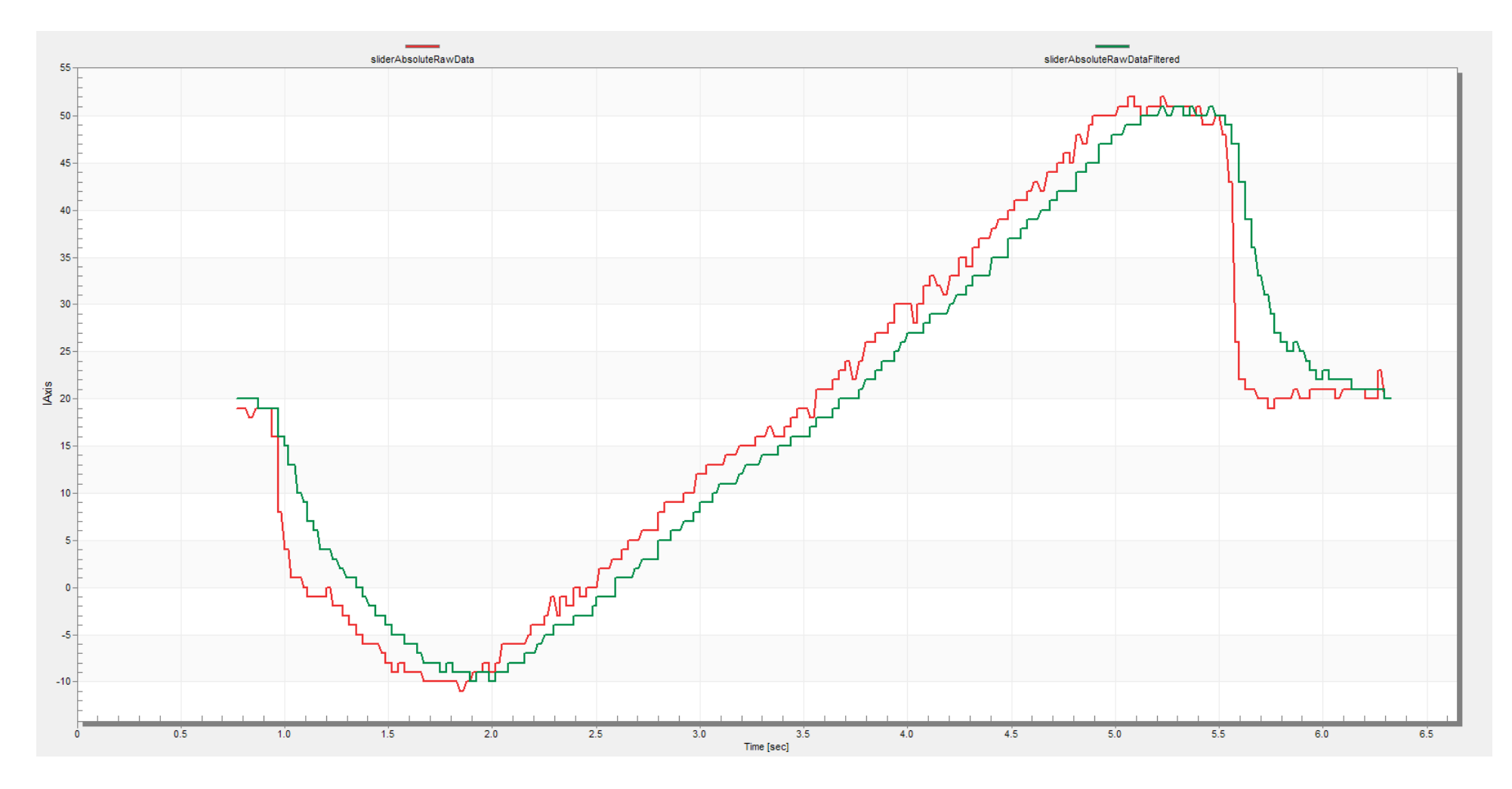

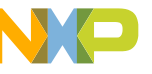

#### **INSTALLATION AND SETUP**

#### STEP BY STEP INSTALATION GUIDE

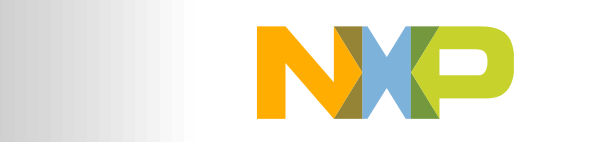

SECURE CONNECTIONS FOR A SMARTER WORLD

55 CONFIDENTIAL & PROPRIETARY

#### STEP 1: Download and install required software

• Download and install following software tools:

▲ <u>S32 Design Studio IDE for Arm® based MCUs</u>

FreeMASTER Run-Time Debugging Tool

**L**Touch Sense software package:

"S32K144\_TS\_40\_COMMON\_TOUCH\_SENSE\_SOFTWARE\_SOLUTION.exe"

# STEP 2: Importing project into S32 Design Studio

- Run the S32DS and Import installed project "S32K144\_TS\_50" in S32DS
  - File → Import → Existing projects into Workspace

| NP Import                                                                                                    |                 |                 | _                 |                                   | ×         |  |  |
|----------------------------------------------------------------------------------------------------|-----------------|-----------------|-------------------|-----------------------------------|-----------|--|--|
| Import Projects<br>Select a directory to sear                                                                                       |                 |                 |                   |                                   |           |  |  |
| <ul> <li>Select root directory:</li> <li>Select archive file:</li> <li>Projects:</li> </ul>                                         | C:\Users\nxf38  | 186\OneDrive    | - NXP\Touch S 🗸   | Browse.<br>Browse.                |           |  |  |
| S32K144_TS_40 (C                                                                                                    | :\Users\nxf3818 | 86\OneDrive - N | JXP\Touch Sense\! | Select A<br>Deselect /<br>Refresh | II<br>All |  |  |
| Options       Search for nested projects       Copy projects into workspace       Hide projects that already exist in the workspace |                 |                 |                   |                                   |           |  |  |
| Working sets                                                                                                    | ing sets        |                 | ~                 | New<br>Select                     |           |  |  |
| ?                                                                                                    | < Back          | Next >          | Finish            | Cancel                            |           |  |  |

# STEP 3: Building project in S32 Design Studio

- 1. Check compiler optimization -O3
- Right-click imported project in Project explorer section  $\rightarrow$ Properties  $\rightarrow$  C/C++ Build  $\rightarrow$ Settings  $\rightarrow$  Tool Settings card  $\rightarrow$  Standard S32DS C Complier  $\rightarrow$  Optimization
- 2. Click on hammer icon in toolbar to Build project

Optimize most (-O3) Optimization Level Other optimization flags 'char' is signed (-fsigned-char) bitfield' is unsigned (-funsigned-bitfields) Function sections (-ffunction-sections) Data sections (-fdata-sections) No common uninitialized (-fno-common) Do not inline functions (-fno-inline-functions) Assume freestanding environment (-ffreestanding) Disable builtin (-fno-builtin) Single precision constants (-fsingle-precision-constant) Link-time optimizer (-flto) Disable loop invariant move (-fno-move-loop-invariants)

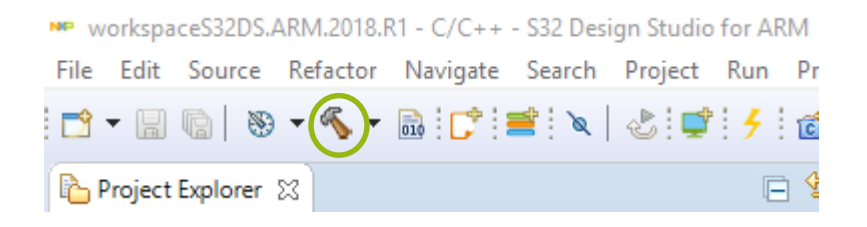

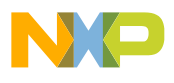

## STEP 4: Connect S32K144EVB\_Q100 board & Debug

- 1. Connect PC and S32K144EVB\_Q100 board with USB cable
- Download code in S32K144EVB\_Q100 board MCU using on-board OPENSDA interface – click on bug icon in toolbar and select S32K144\_TS\_50\_Debug configuration
- 3. If the debug was succesful, resume and then terminate the debug session

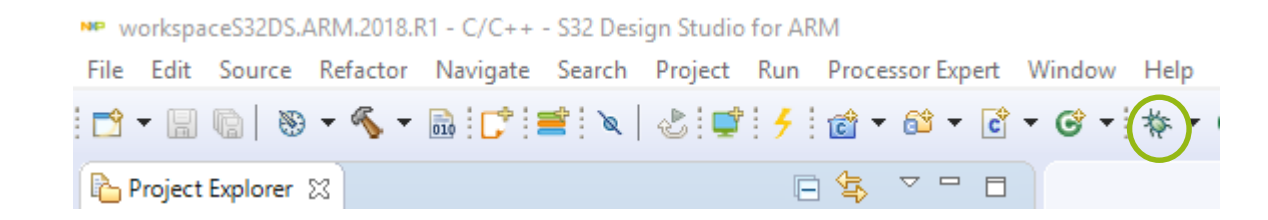

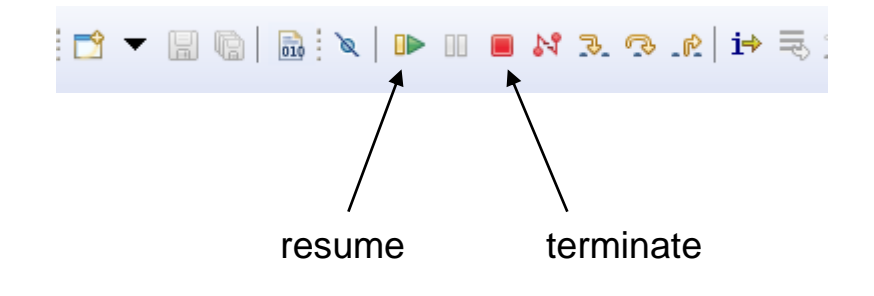

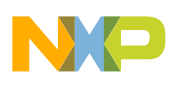

#### **PRE-CONFIGURING THE SLIDER APPLICATION**

# STEP BY STEP GUIDE THROUGH THE PROJECT HEADER FILES

NP

SECURE CONNECTIONS

FOR A SMARTER WORLD

60 CONFIDENTIAL & PROPRIETARY

# STEP 5: Software configuration files

- The Touch Sense software is common for all reference designs boards
- Chosen reference design board must be selected in software configuration files
- Software configuration files are located in "Cfg" folder
- General configuration file for reference design selection
  - ts\_cfg\_general.h
- Slider configuration files:
  - 6pad\_hw.h
  - 6pad\_app.h

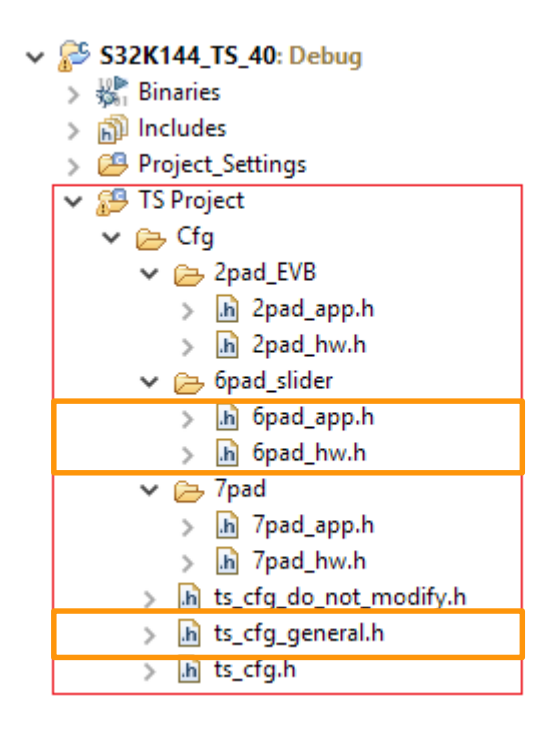

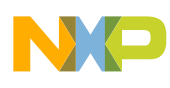

# STEP 5: Reference design board selection (ts\_cfg\_general.h)

#### • #define REFERENCE\_DESIGN\_BOARD

#### S32K144\_6PAD\_KEYPAD\_SLIDER

- Selects S32K144 6pad keypad with slider the only reference design providing slider application
- After reference design board selection (modification):
  - Clean the project: Right-click imported project in Project explorer section
  - $\rightarrow$  Clean Project
  - Rebuild indexing: Right-click imported project in Project explorer section
  - $\rightarrow \text{Index} \rightarrow \text{Rebuild}$
  - Build project: Right-click imported project in Project explorer section
  - $\rightarrow$  Build Project

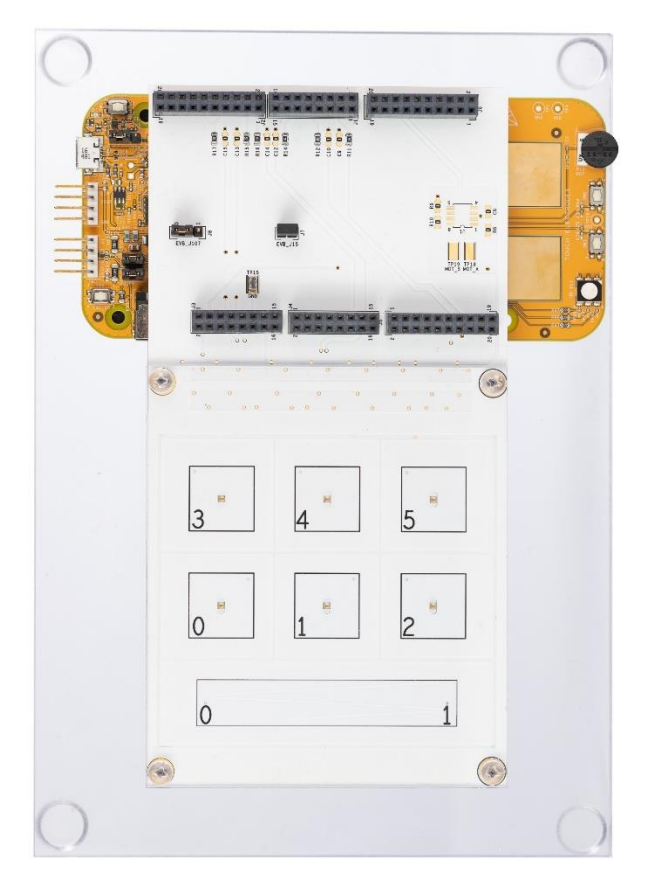

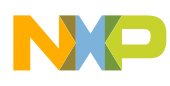

# STEP 6: Slider Enable (6pad\_hw.h)

- #define SLIDER\_ENABLE
  - Enables slider application
  - The slider consists of two electrodes

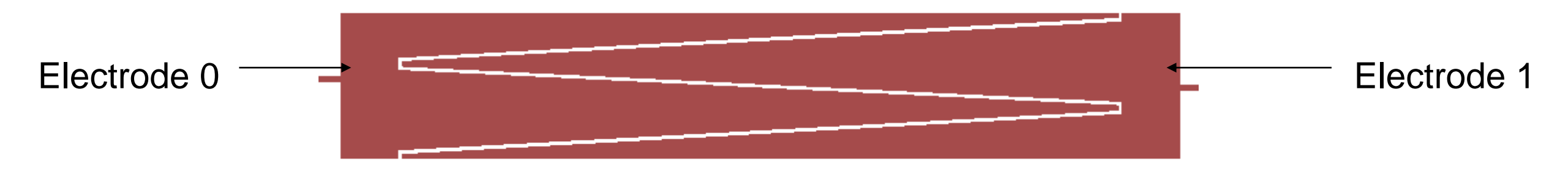

- #define SLIDER\_ENABLE
  - Slider application not used

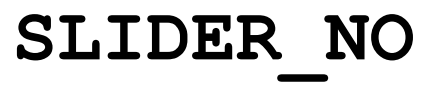

SLIDER YES

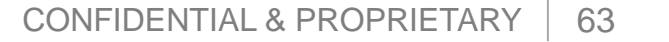

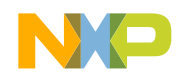

# STEP 7: HW Slider electrodes defines (6pad\_hw.h)

- There are following defines for each slider electrode to configure:
  #define SLIDER\_ELEC#\_ADC
  #define SLIDER\_ELEC#\_ADC\_CHANNEL
  #define SLIDER\_ELEC#\_PORT
  #define SLIDER\_ELEC#\_GPIO
  #define SLIDER\_ELEC#\_ELEC\_GPIO\_PIN
  #define SLIDER\_ELEC#\_CEXT\_GPIO\_PIN
- And conditions for these defines are:
  - ADC modules used for Electrode 0 and 1 can be different or the same (e.g. ADC0 or ADC1)
  - All GPIO pins used for Electrode 0 and Electrode 1 must be on the same port (e.g. PORTB)

#### STEP 8: Slider sensing cycles per sample (6pad\_app.h)

- #define NUMBER\_OF\_ELECTRODE\_SENSING\_CYCLES\_PER\_SAMPLE\_SLIDER\_IDLE X
  - When slider or wake-up EGS electrode is released (idle), one (averaged) slider sample is calculated from this "X" number of sensing (ADC) cycles
  - By default:

#define NUMBER\_OF\_ELECTRODE\_SENSING\_CYCLES\_PER\_SAMPLE\_SLIDER\_IDLE 4

- If "X" is increased  $\rightarrow$  better EMI resistance when EGS electrode is released, higher power consumption
- #define NUMBER OF ELECTRODE SENSING CYCLES PER SAMPLE SLIDER ACTIVE Y
  - When slider or wake-up EGS electrode is touched (active), one (averaged) slider sample is calculated from this "Y" number of sensing(ADC) cycles
  - By default:

#define NUMBER\_OF\_ELECTRODE\_SENSING\_CYCLES\_PER\_SAMPLE\_SLIDER\_ACTIVE 32

If "Y" is increased → better EMI resistance when proximity EGS electrode is touched, higher power consumption

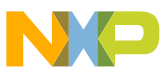

## STEP 9: Slider segments (6pad\_app.h)

- #define NUMBER\_OF\_SLIDER\_SEGMENTS
  - "X" should be a number from 2 to 8 (5 is optimal)
  - The slider area is divided into defined number of virtual segments
  - Each segment is enclosed between two virtual slider difference data thresholds
  - Position of the finger is qualified as a number of touched segment and indicated as LED color

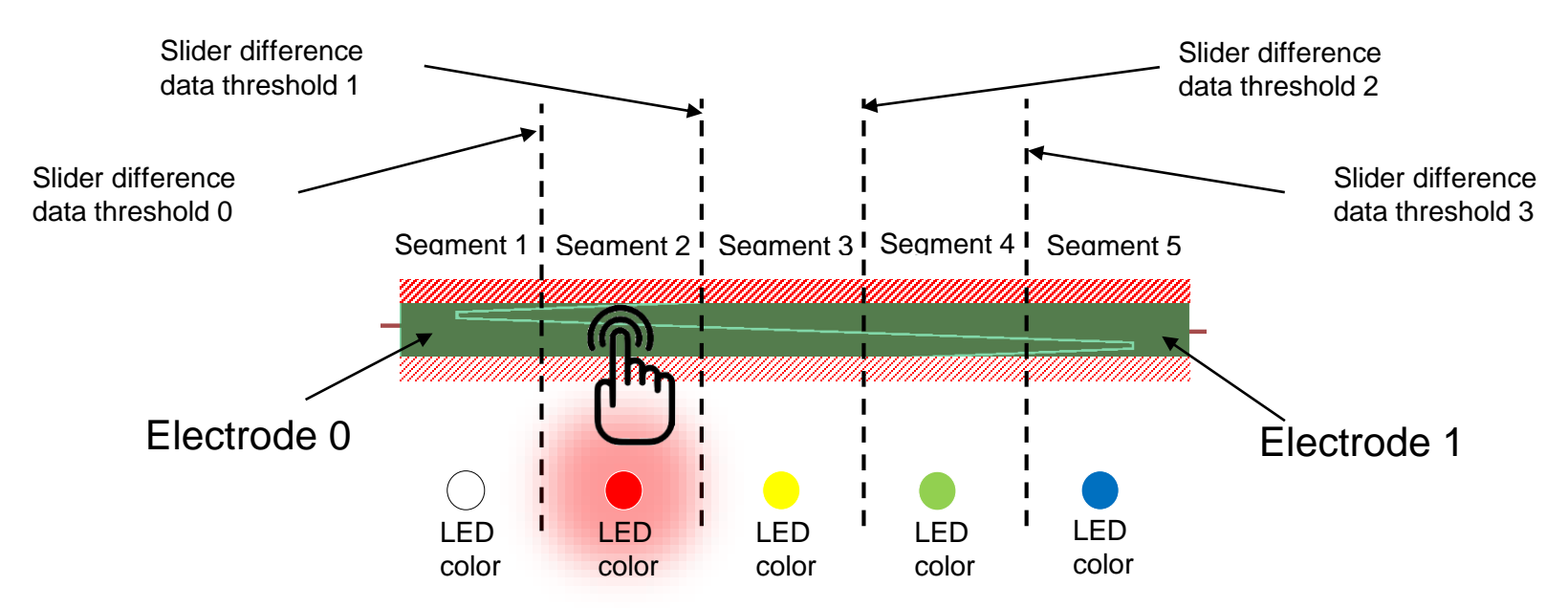

X

#### REAL-TIME DEBUGGING WITH FREEMASTER - SLIDER TUNING

STEP BY STEP GUIDE TO THE FINALIZATION OF THE SLIDER APPLICATION

NP

SECURE CONNECTIONS

FOR A SMARTER WORLD

67 CONFIDENTIAL & PROPRIETARY

Finalizing Slider application configuration (6pad\_app.h) tuning in FreeMASTER

 The remaining defines to be configured in file "ts\_slider\_cfg\_app.h" after visualizing the slider behavior in FreeMASTER are:

#define SLIDER\_ADDITION\_DATA\_THRESHOLD\_DEFAULT
#define NUMBER\_OF\_HYSTERESIS\_BLIND\_POINTS
#define AUTO\_DIFF\_THRESHOLDS\_GEN
#define NUMBER\_OF\_MAXIMAL\_OBSERVED\_DIFFERENCE
#define NUMBER\_OF\_MINIMAL\_OBSERVED\_DIFFERENCE

#### • The idea is:

- 1. Temporary modify a variable in FreeMASTER to see how the slider behaves
- 2. Then go to "ts\_slider\_cfg\_app.h " and modify variable related #define
- 3. Build and Debug the project again
- 4. Now the variable is loaded as defined after power up/reset

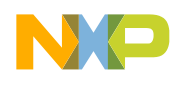

# STEP 10: FreeMASTER connection setup

- 1. Build and Debug the project after previous configuration changes
- 2. Open the FreeMASTER project
  - If Wake up electrode is planned to be used, open the \_EGS FreeMASTER project
- 3. Establish communication
  - Project  $\rightarrow$  Options  $\rightarrow$  Comm bookmark  $\rightarrow$  Port with **OpenSDA**

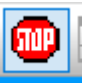

4. Start communication

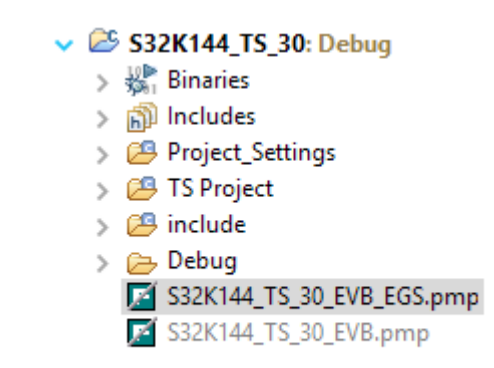

| Options                                                        | $\times$ |
|----------------------------------------------------------------|----------|
| Comm MAP Files Pack Dir HTML Pages Demo Mode Views & Bars      |          |
| Communication                                                  |          |
| ● RS232: Port: COM3 		 OpenSDA - CDC Serial Port (http://www.p |          |
| Speed: 9600 Timeouts                                           |          |
| O Plug-in Module:                                              |          |

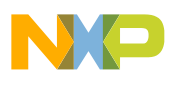

#### STEP 11: FreeMASTER slider tuning – Scope: Slider EL. + Add. data

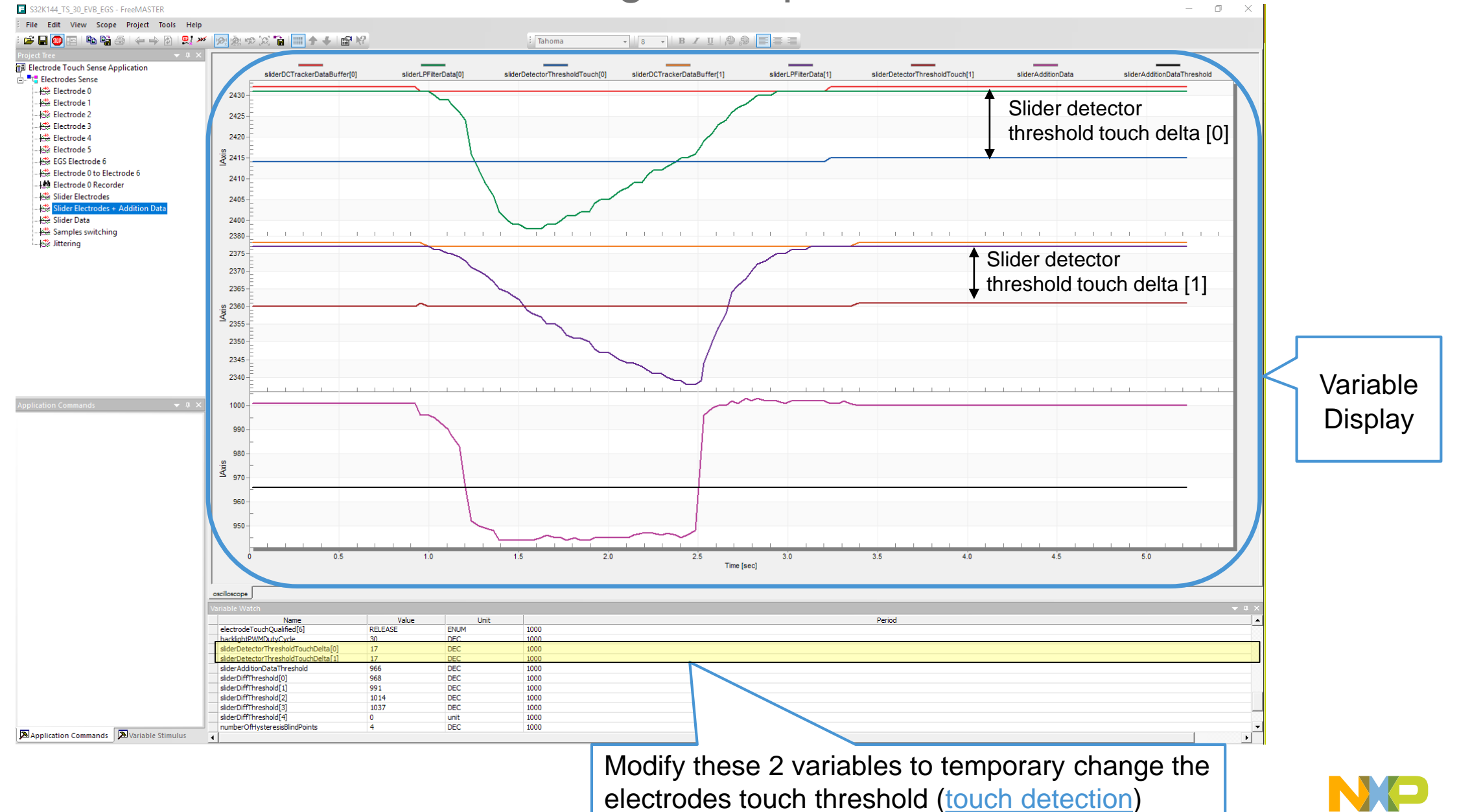

# STEP 11: Slider electrodes touch threshold (6pad\_app.h)

#### • #define SLIDER\_ELEC#\_TOUCH\_THRESHOLD\_DELTA X

- Touch threshold delta ("X") number of points under the electrode DCtracker baseline which the slider raw data must drop below in order to <u>detect touch</u>
- ("X") is typically from 8 to 22
- By default:

#define SLIDER\_ELEC0\_TOUCH\_THRESHOLD\_DELTA 17
#define SLIDER\_ELEC1\_TOUCH\_THRESHOLD\_DELTA 17

 Changing the touch threshold delta updates the touch threshold in variable display in FreeMASTER

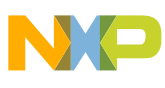
### STEP 12: FreeMASTER slider tuning – Scope: Slider EL. + Add. data

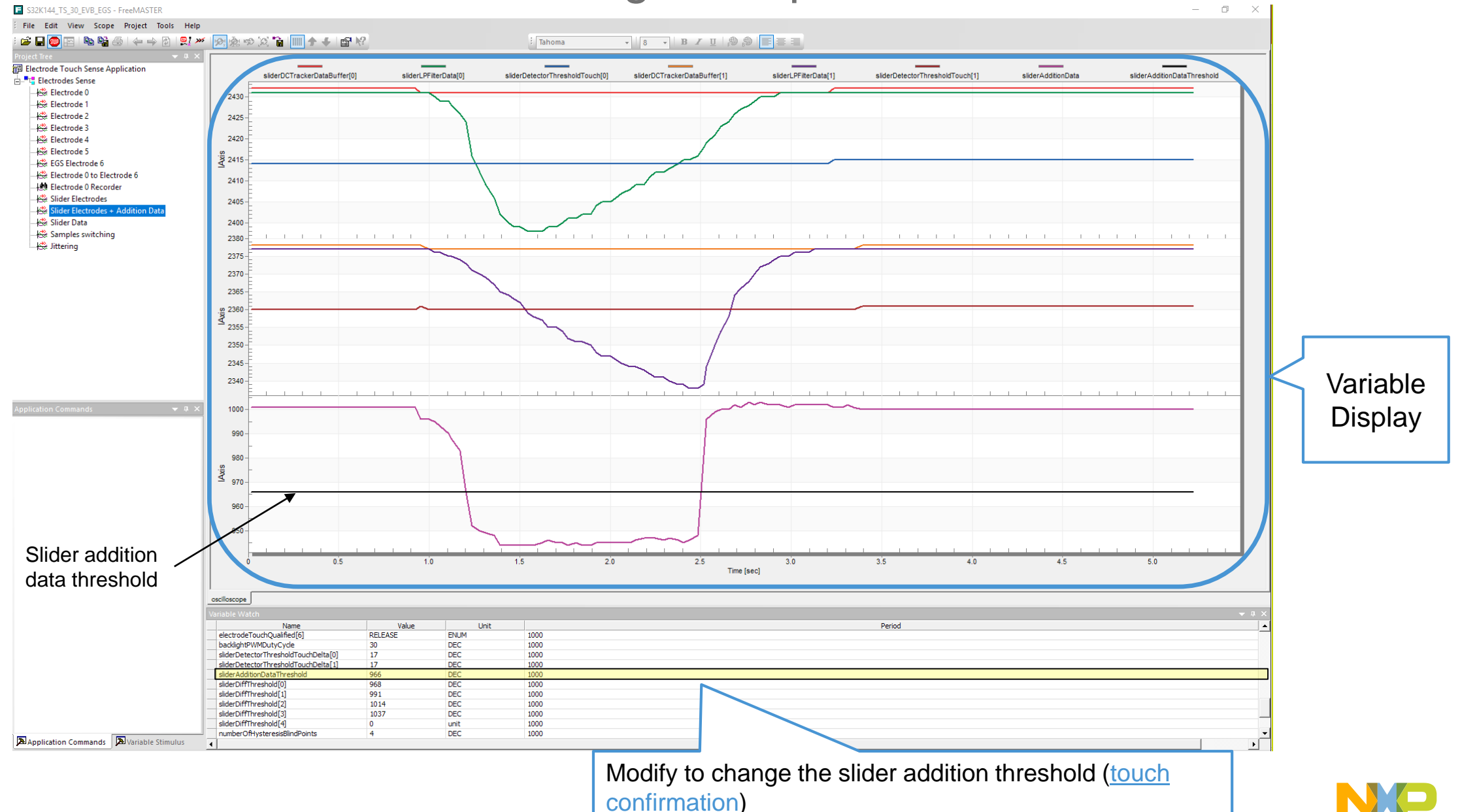

## STEP 12: Slider addition data threshold (6pad\_app.h)

# • #define SLIDER\_ADDITION\_DATA\_THRESHOLD\_DEFAULT X

- Protects from unwanted position variation in case of transverse finger movement
- Causes the insensitive slider area around the slider edges (by software)
- -("X") here stands for slider addition data threshold
- ("X") is a number (threshold) which the <u>slider addition data</u> must drop below in order to <u>confirm touch</u>

- By default:

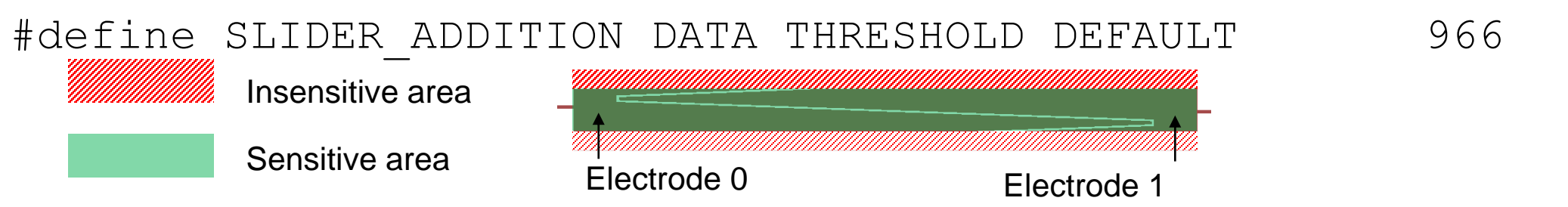

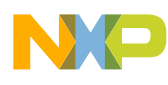

## STEP 13: FreeMASTER slider tuning – Scope: Slider Data

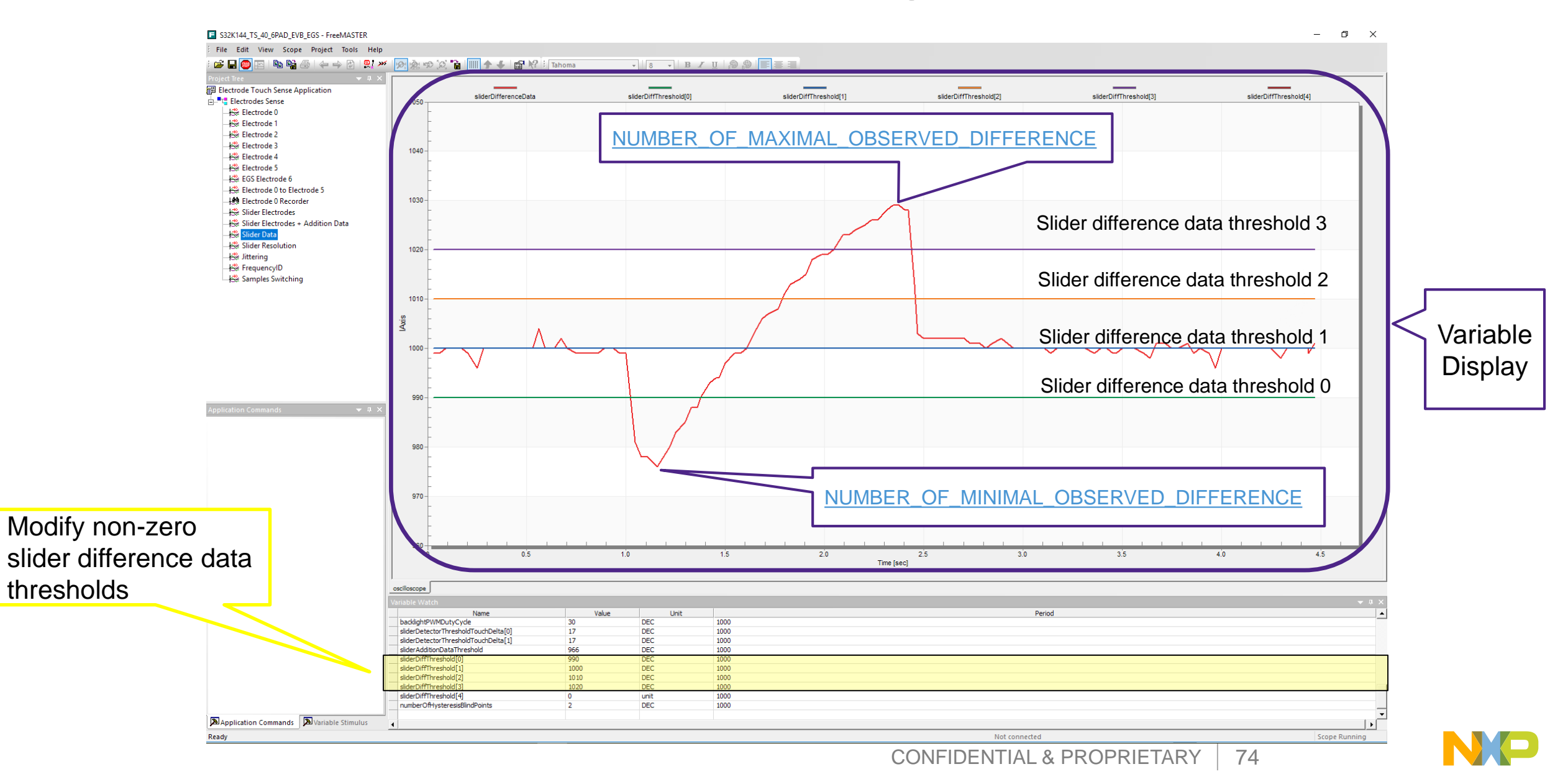

STEP 13: Manual slider difference data thresholds (6pad\_app.h)

 Slider difference data thresholds can be created either manually or automatically based on: #define AUTO\_DIFF\_THRESHOLDS\_GEN

### • #define AUTO\_DIFF\_THRESHOLDS\_GEN 0

- Slider difference data thresholds manually set define (hardcode) each manually
- The number of difference data thresholds to be defined depends on number of slider segments defined in <u>STEP 9</u>
- e.g. :

#define SLIDER\_DIFF\_THRESHOLD0 990
#define SLIDER\_DIFF\_THRESHOLD1 1000
#define SLIDER DIFF THRESHOLD2 1010

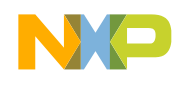

### STEP 13: Automatic slider difference data thresholds (6pad\_app.h)

- Slider difference data thresholds can be created either manually or automatically based on # define AUTO\_DIFF\_THRESHOLDS\_GEN
- #define AUTO\_DIFF\_THRESHOLDS\_GEN 1
  - Software creates equally distributed slider difference data thresholds across the difference data range
  - In <u>FreeMASTER scope Slider Data</u> observe and then in (ts\_slider\_cfg\_app.h) define following:

#define NUMBER\_OF\_MINIMAL\_OBSERVED\_DIFFERENCE X

- ("X") here stands for minimum of difference data when moving finger across the slider
- By default: #define NUMBER\_OF\_MINIMAL\_OBSERVED\_DIFFERENCE 980 #define NUMBER\_OF\_MAXIMAL\_OBSERVED\_DIFFERENCE Y
  - ("Y") here stands for maximum of difference data when moving finger across the slider
  - By default: #define NUMBER\_OF\_MAXIMAL\_OBSERVED\_DIFFERENCE 1030

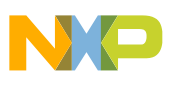

## STEP 14: FreeMASTER slider tuning – Scope: Slider Data

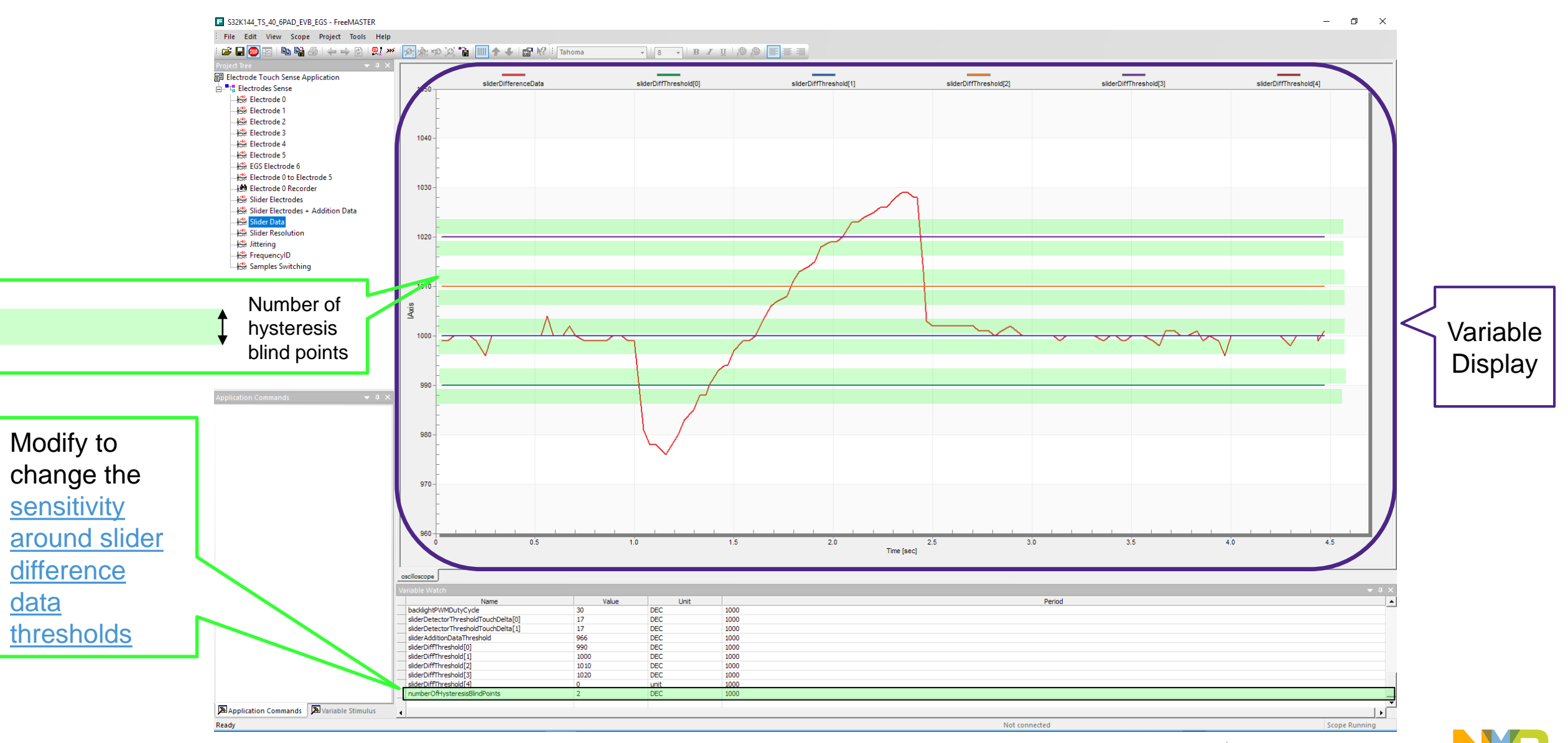

## STEP 14: Slider hysteresis (6pad\_app.h)

## • #define NUMBER\_OF\_HYSTERESIS\_BLIND\_POINTS X

- ("X") here stands for hysteresis blind points
- ("X") means the number of points of slider difference data above and below each slider difference data threshold, where the slider is unwilling to change the qualified position

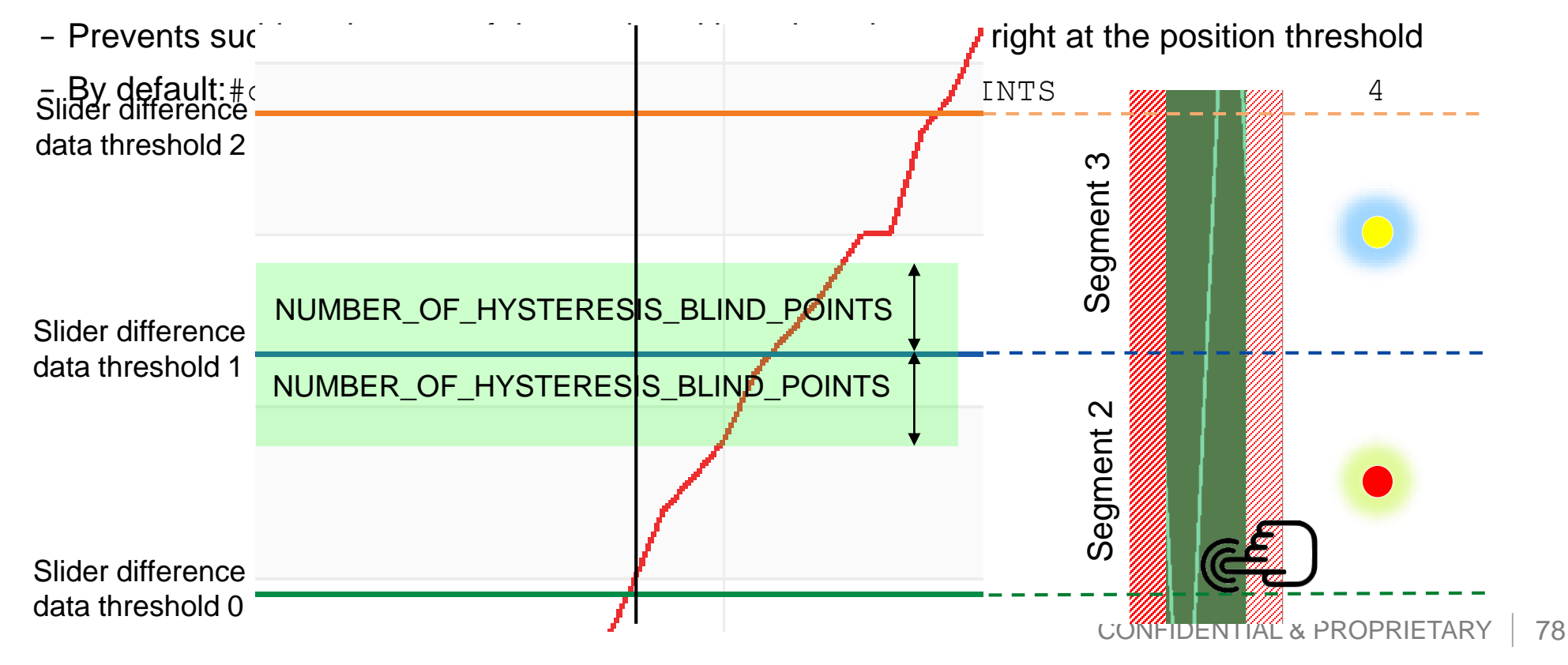

#### STEP 15: Slider Resolution demonstration – Scope: Slider Resolution

• <u>Slider difference data</u> shifted into sliderAbsoluteRawData and filtered for 50 steps resolution demonstration

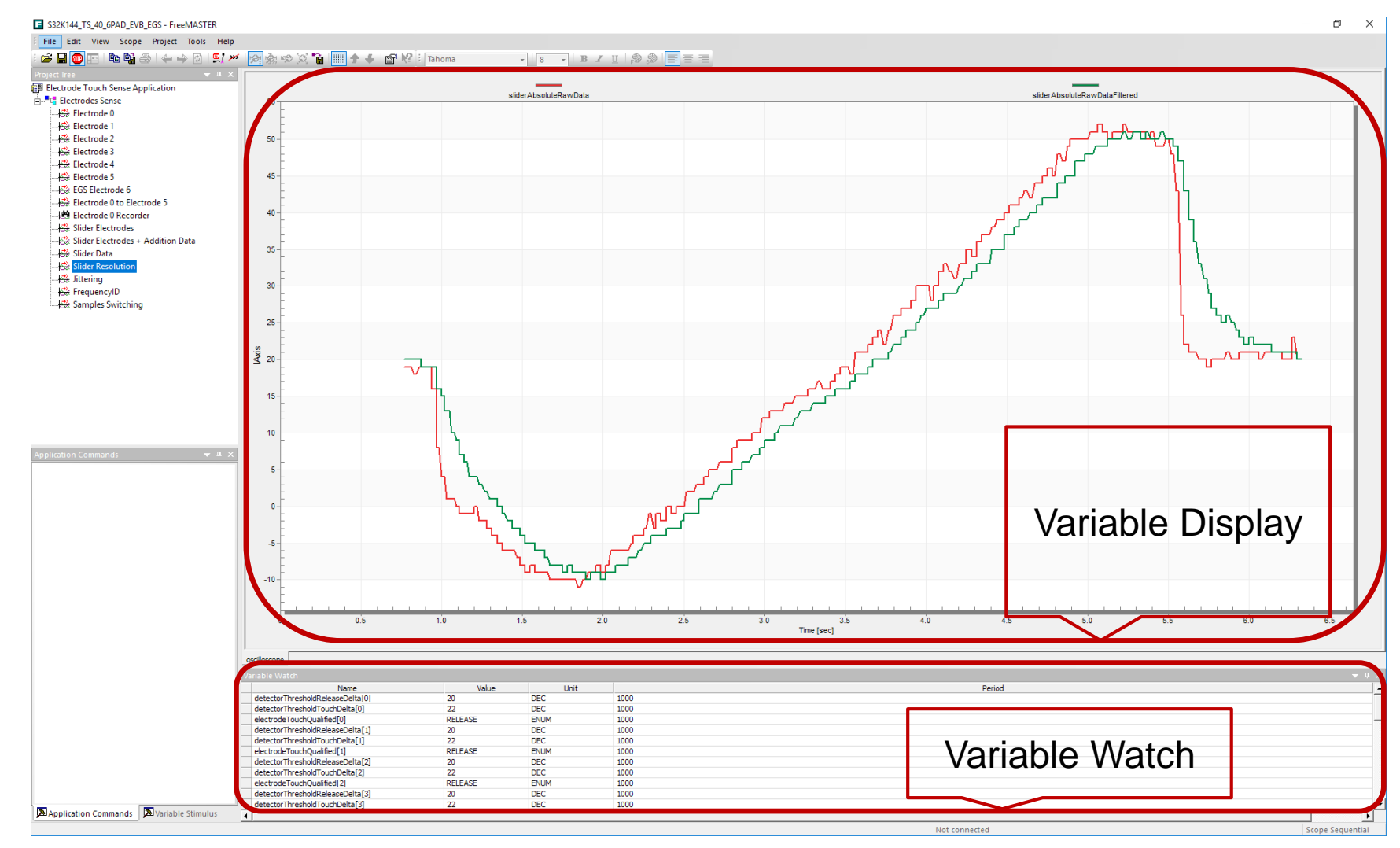

CONFIDENTIAL & PROPRIETARY 79

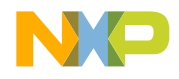

### Software Checklist

- a. TS\_ASM\_OPTIMIZE is related to optimization level & LOW\_POWER\_MODE is related to low power in ts\_cfg.h.
- b. Configure REFERENCE\_DESIGN\_BOARD in ts\_cfg\_general.h in accord with demo choose.
- c. TS\_RAW\_DATA\_CALCULATION is defined as over-sampling is for sensitivity promotion
- d. Wakeup electrode is also proximity electrode.
- e. In XX\_hw.h to define the number of electrode and attribution of each electrode ,wakeup & slider electrode usage
- f. If the modify the sense periods (30ms is in demo) pls notice whether redesign the filter.
- g. Proximity detection algorithm is feed by Raw data because of sensitivity & power consumption. Whether feed it by filtered data based on actual project
- h. Decimation filter and hoppy frequency will affect the DC tracker factor.
- i. How to Set the threshold delta based on filtered data in FreeMASTER. The 21 is default it is related to sensitivity.

Sensitivity

interaction effect on

Power consumption

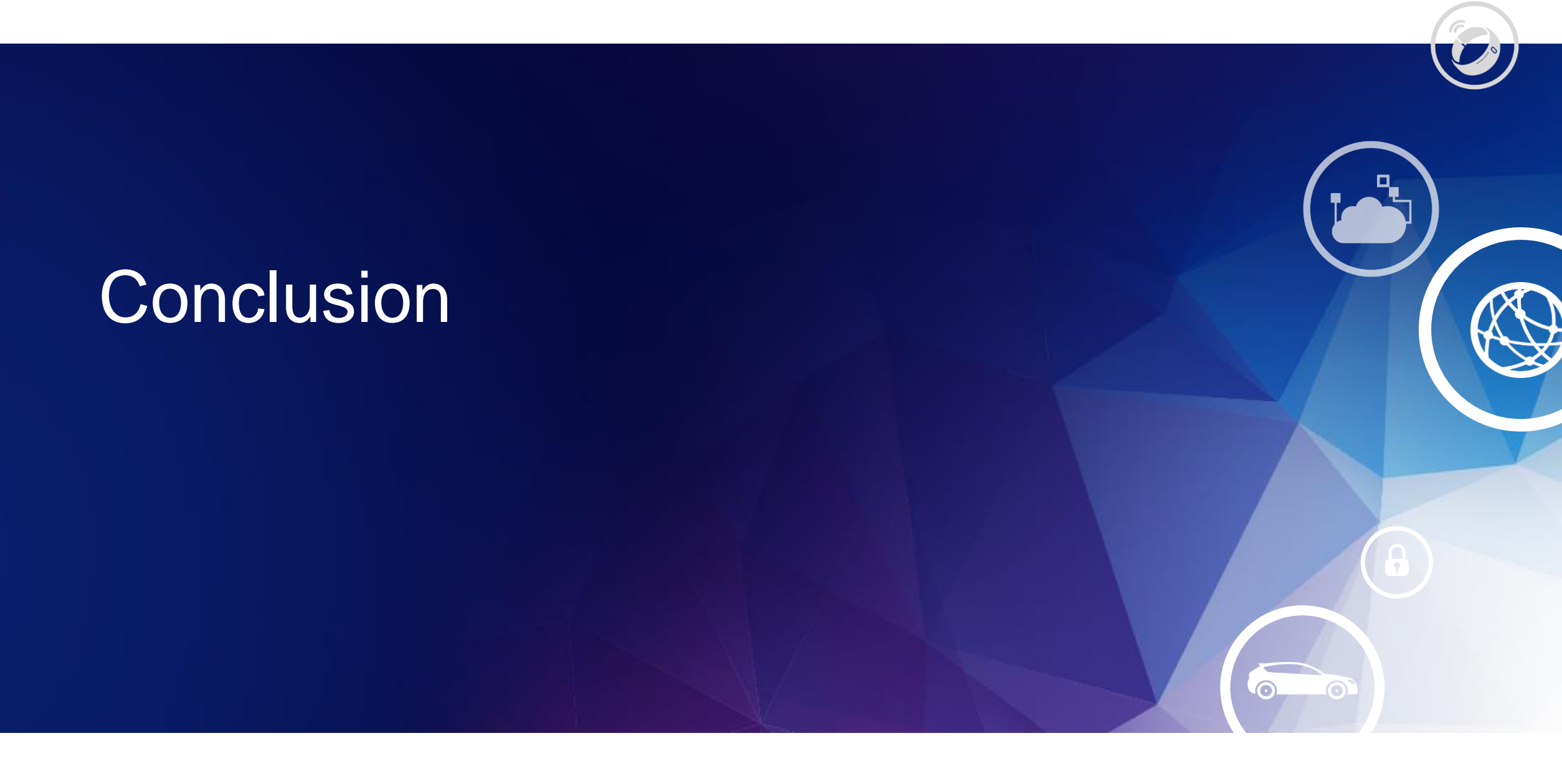

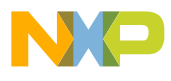

### Conclusion

- Keypad or HOD?
- How many electrodes?
- CAN or LIN based?
- S32K or S12ZVL?
- Select device using selector guide

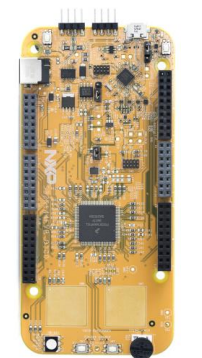

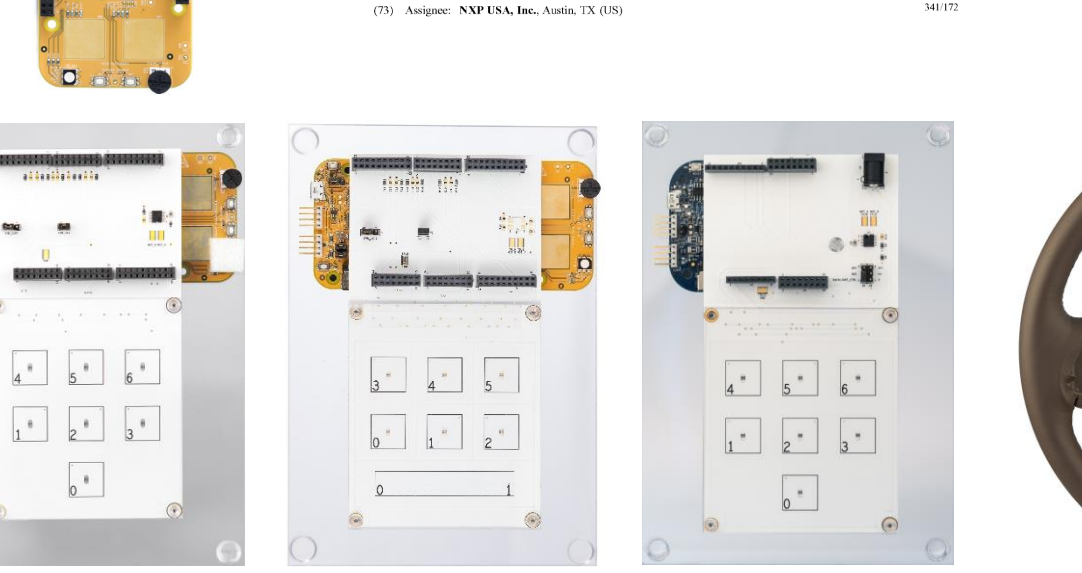

(12) United States Patent

(54) CAPACITIVE SENSOR DEVICE AND

(71) Applicant: FREESCALE SEMICONDUCTOR,

(72) Inventor: Petr Cholasta, Hutisko-Solanec (CZ)

INC., Austin, TX (US)

METHOD OF OPERATION

Cholasta

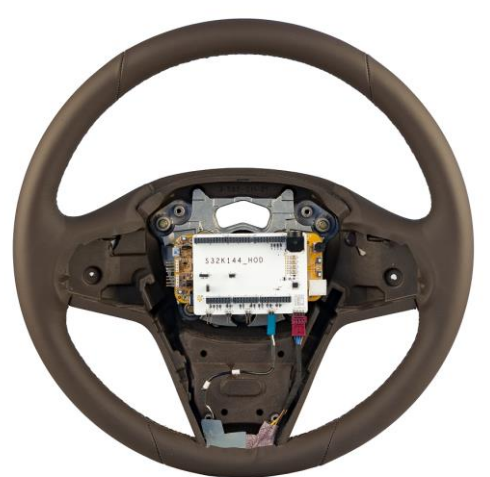

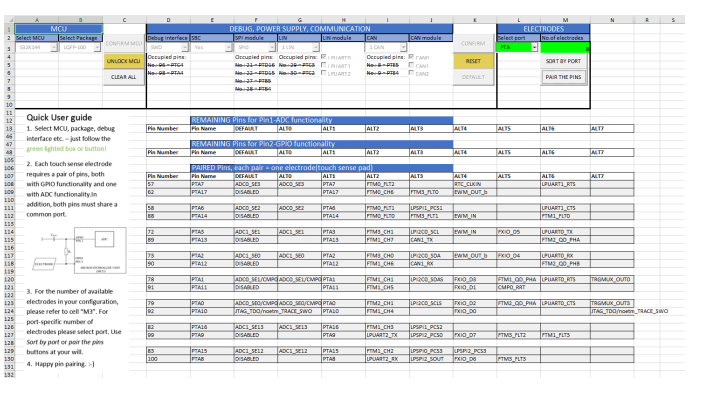

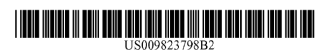

References Cited

U.S. PATENT DOCUMENTS

7/2010 Pete 011/0073383 A1\* 3/2011 Simmor

2013/0088377 A1\* 4/2013 Lundstrum

(10) Patent No.:

(45) Date of Patent:

2009/0224776 A1\* 9/2009 Keith

010/0181180 A1

US 9,823,798 B2

Nov. 21, 2017

H03K 17/962

H03K 17/962 178/18.06

... H03M 1/1245

324/686

### Conclusion

- Proprietary TS method
- Adjustable setting voltage by  $C_{\text{EXT}}$  value
- GP MCU Scalable family
- ASILB
- CAN FD
- Low power enabled
- Configurability (software solution)

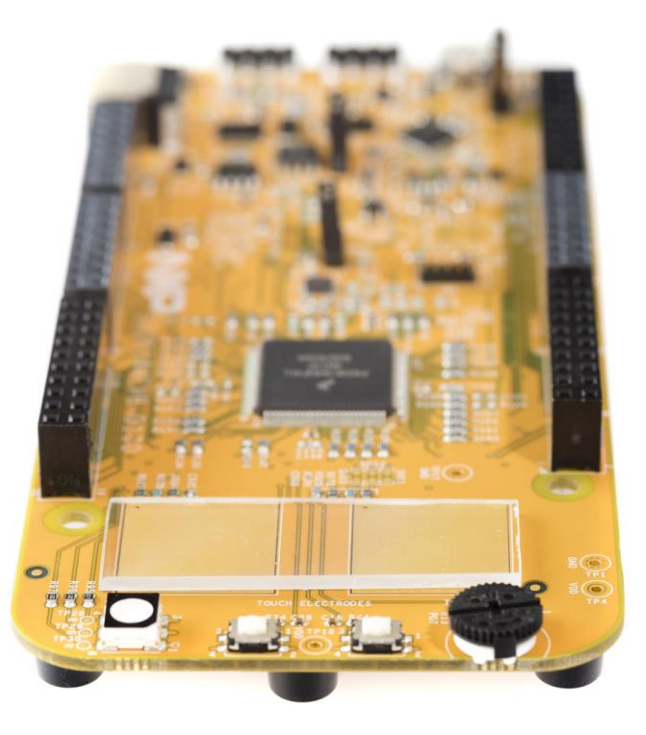

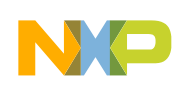

### **GPIS Touch Sense Reference Design Overview**

| Reference Design Name                                |                    | S12ZVL 7pad keyboard                   | S32K144 2pad                                                                                              | S32K144 6pad                                                         | S32K144 7pad                                                                                              | S32K144 STW                              |
|------------------------------------------------------|--------------------|----------------------------------------|----------------------------------------------------------------------------------------------------|----------------------------------------------------------------------|----------------------------------------------------------------------------------------------------|------------------------------------------|
|                                                      |                    |                                        | keyboard                                                                                                  | and slider                                                           | keyboard                                                                                                  | HOD                                      |
| Recommended Devices                                  |                    | S12ZVL                                 | S32K1xx                                                                                                   |                                                                      |                                                                                                    | S32K1xx                                  |
| HW Demo                                              |                    | ∘On demand                             | ●S32K144EVB-Q100                                                                                          | ∘On demand                                                           | ∘On demand                                                                                                | ∘On demand                               |
| Schematic & Design & Manufacturing<br>files          |                    | •                                      | •                                                                                                    | •                                                                    | •                                                                                                    | •                                        |
| SW (exe file)                                        |                    | ●TS_20_S12ZVL128_KEY<br>BOARD_SOLUTION | <ul> <li>S32K144_TS_50_C</li> <li>OMMON_TOUCH_S</li> <li>ENSE_SOFTWARE_</li> <li>SOLUTION_2PAD</li> </ul> | ●S32K144_TS_50_C<br>OMMON_TOUCH_S<br>ENSE_SOFTWARE_<br>SOLUTION_6PAD | <ul> <li>S32K144_TS_50_C</li> <li>OMMON_TOUCH_S</li> <li>ENSE_SOFTWARE_</li> <li>SOLUTION_7PAD</li> </ul> | ●HOD_40_S32K144<br>_STW_HOD_SOLUTI<br>ON |
| User Guide                                           |                    | •                                      | •                                                                                                    | •                                                                    | •                                                                                                    | •                                        |
| HW design guide                                      |                    | •                                      | •                                                                                                    | •                                                                    | •                                                                                                    | •                                        |
| SW design guide                                      |                    | •                                      | •                                                                                                    | •                                                                    | •                                                                                                    | •                                        |
| MCU pin configuration Tool (xls) +<br>Tutorial video |                    | •                                      | •                                                                                                    | •                                                                    | •                                                                                                    | •                                        |
| Test Report                                          | EMC, EMI, ESD Test | 0                                      | 0                                                                                                    | 0                                                                    | 0                                                                                                    | 0                                        |
|                                                      | Water Test         | 0                                      | 0                                                                                                    | 0                                                                    | 0                                                                                                    |                                          |
|                                                      | Glove Test         | 0                                      | 0                                                                                                    | 0                                                                    | 0                                                                                                    |                                          |
|                                                      | Temperature Test   |                                        |                                                                                                    | 0                                                                    |                                                                                                    |                                          |

#### • Public information

 $\circ$  NDA required

Contact NXP sales representatives or <u>gpis.software@nxp.com</u> for accessing materials

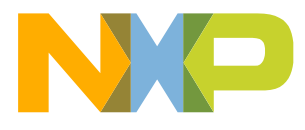

84 CONFIDENTIAL AND PROPRIETARY

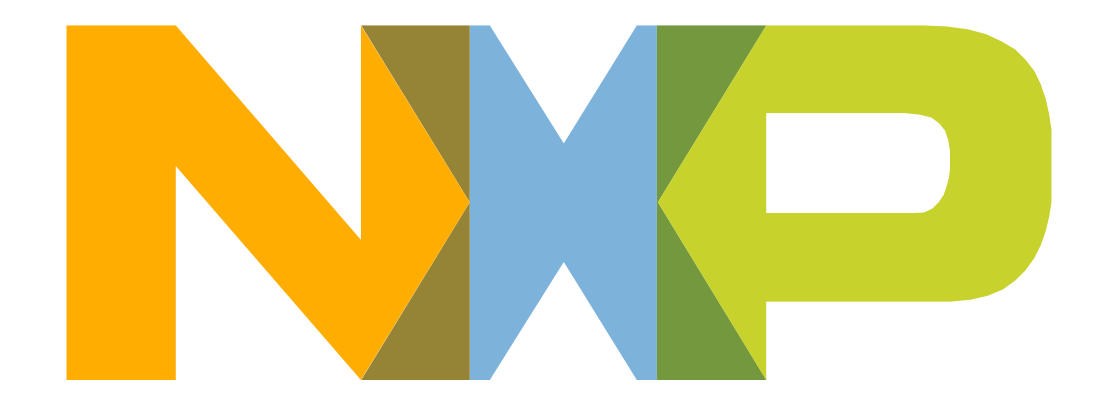

### SECURE CONNECTIONS FOR A SMARTER WORLD

www.nxp.com

NXP, the NXP logo, and NXP secure connections for a smarter world are trademarks of NXP B.V. All other product or service names are the property of their respective owners. © 2019 NXP B.V.